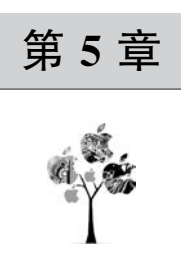

# 飞桨 EasyDL 结构化数据 AI 应用建模

主要内容:

- EasyDL 中表格数据预测的建模、训练、校验、部署及测试的基本方法;
- EasyDL 中时序数据预测的建模、训练、校验、部署及测试的基本方法。

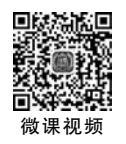

# 5.1 表格数据预测建模

本节在简要介绍 EasyDL 结构化数据中提供的表格数据预测模型有关基本概念、适用 场景和 AI 应用建模一般流程的基础上,按照创建模型、数据准备、模型训练、模型校验、模 型发布、接口测试六大步骤,阐述表格数据预测模型建模及其应用测试的基本方法。

#### 5.1.1 基本流程

表格数据预测指的是通过机器学习技术从结构化(表格化)数据中发现潜在规律,从而 创建机器学习模型,并基于机器学习模型处理新的数据,为业务应用生成预测结果。根据预 测数据的不同,EasyDL提供的表格数据预测模型可以分为如下3种类型。

(1)回归模型。表格数据中的目标列是连续的实数范围。如在销量预测场景中,销量 值可能是某个取值范围内的任意值,解决该问题的模型属于回归模型。

(2) 二分类模型。表格数据中的目标列是离散值,且只有两种可能的取值。如在精准 营销场景中预测一个用户是否为潜在购买用户,其目标列仅存在"True"和"False"两种取 值,解决该问题的模型属于二分类模型。

(3)多分类模型。表格数据中的目标列是离散值,并具有有限的可能取值。如在用户 分类场景中,根据用户的历史消费数据,将用户划分到不同消费偏好的类别中,解决该问题 的模型属于多分类模型。

表格数据预测建模的基本流程如图 5-1 所示。

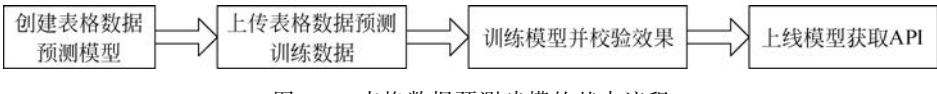

图 5-1 表格数据预测建模的基本流程

表格数据预测模型使用场景丰富多彩,既可用于工业领域故障诊断、状态预测,还可用 于商业领域精准营销、客户管理等。

## 5.1.2 创建模型

这个阶段的主要任务是在 EasyDL 中,按照操作向导完成表格数据预测模型创建。打 开 EasyDL 平台主页,如图 5-2 所示。

| 単曲法<br>EasyDL零门槛AI开发平台                                                                                                    |                                  | #25                                           | 12/11.2 kg      | #RICH | BHE235 | 1215  |                    |          |                 |                 |                  |                        |             |                    |            |            |                    |                     |        |  |     |    | ł    | 196 | 7.87 | 194 |  | 200 | 2911 |  |
|----------------------------------------------------------------------------------------------------|----------------------------------|-----------------------------------------------|-----------------|-------|--------|-------|--------------------|----------|-----------------|-----------------|------------------|------------------------|-------------|--------------------|------------|------------|--------------------|---------------------|--------|--|-----|----|------|-----|------|-----|--|-----|------|--|
| EasyDL零门槛AI开发平台     V 20 00 00 00 00 00 00 00 00 00 00 00 00                                                                                                    |                                  |                                               |                 |       |        |       |                    |          |                 |                 |                  |                        |             |                    |            |            |                    |                     |        |  | 1   | 1  | 单    | 击这  | "里 ' | /   |  |     |      |  |
| Exact Alternative SIRARM            委員法基礎定制<br>高構度Al模型         EasyDL-NLP专场直播课<br>人技术報研究以為補助、2本信息抽屉的空热研<br>(参考)高限能列 >           [7]制1 Exact Signa Alternative Signa Alternative Signa Altern | 台                                | AI开发平台                                        | 监AI开            | 监AIチ  | AIŦ    | AIĦ   | 开发                 | 开发       | 发               | 发               | 党习               | 平                      | 台           | ł                  |            |            |                    |                     |        |  | 文章( | æн |      | 使月  | 文档   |     |  |     |      |  |
| EaryCo.力力にためが開始(SADIPH) EaryCo.(2008年間には自然の) 生い酸く多数14年2-004、その酸                                                                                                    | DL-NI<br>FIDTALS<br>E<br>BISKUPT | EasyDL<br>从达术和任何<br>立即来告<br>LayoUnitCeteRetar | E<br>J<br>EnjOJ | te    | Los    | Eanyt | E.<br>M.<br>taqoJu | Ea<br>MB | Eas<br>MRA<br>T | Eas<br>MB7<br>I | asy<br>⊯r≋<br>≌® | SYD<br>Fatti<br>1808 8 | DL-N<br>FRE | NLI<br>GARANI<br>D | P€<br>≋.24 | 场I<br>*Get | 訂招<br>出版 e<br>Cary | <b>皆课</b><br>•===== | 97<br> |  | -   |    | <br> | D   | -    | m   |  |     |      |  |

图 5-2 EasyDL 平台主页

打开平台后,先单击【AI 主站】按钮,然后单击页面中的【控制台】,进入如图 5-3 所示的 百度 AI 登录界面。

| • • | () 百度醫能云                                                                      |                                      |                    |                                                                                                    | English     |
|-----|-------------------------------------------------------------------------------|--------------------------------------|--------------------|----------------------------------------------------------------------------------------------------|-------------|
|     | 百度智能云 智能时代基础设施                                                                | ē /                                  | 百度账号               | 也可以申请云账号:                                                                                                    | 进行登录<br>(号) |
|     | Al Cloud连续三次中国市场份额第一<br>飞桨深度学习平台、百度昆仑芯片,软硬一体,全系列<br>云智一体,全栈Al原生云能力,全场景智能化解决方案 | 可以用百度账号密码或<br>手机百度扫码进行登录<br>自研AI核心技术 | 1日時登录              |                                                                                                    | Ţ           |
|     | 开年盛典 不止于低价<br>云墨务者II前起 CDN流量的SIF起 爆散AI产品享持意                                   | 若无帐号则选择注册帐号                          | 請使用百度智能 → 立即注册 子用户 | <ul> <li>23.400 (1995)</li> <li>23.400 (1995)</li> <li>23.400</li></ul> | 2<br>12849  |

图 5-3 百度 AI 登录界面

单击【百度账号】或【云账号】登录。如无账号,选择注册一个账号,然后登录,进入 EasyDL 服务平台,如图 5-4 所示。

单击图 5-4 中【立即使用】按钮,显示选择模型类型操作界面,如图 5-5 所示。

选择【表格数据预测】,进入表格数据预测模型中心,单击导航栏【模型中心】→【我的模型】,进入如图 5-6 所示的表格数据预测模型操作界面。

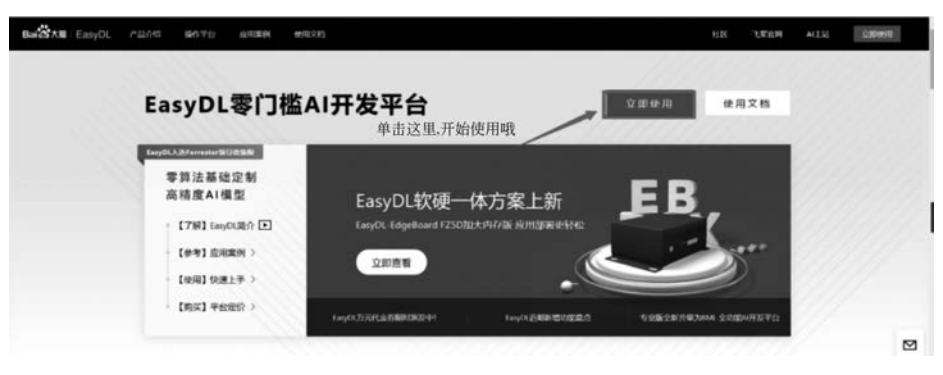

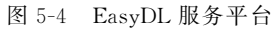

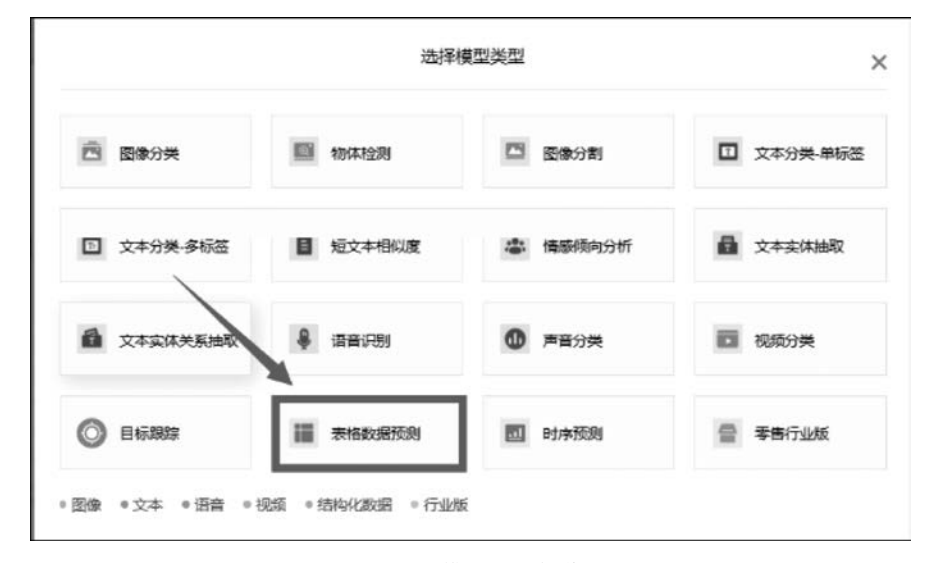

#### 图 5-5 选择模型类型操作界面

| Bard AB EasyOL Plant | a Mitta Ras                                                            | (M 19852)                                                                                                    | 68         | URDH  | AITS | MARIEVA |
|----------------------|------------------------------------------------------------------------|----------------------------------------------------------------------------------------------------|------------|-------|------|---------|
| 这就是模型创建界面明           | -                                                                      | 表格数据预测模型 RETH<br>THEFTERMEDING. TEXARFYNINSKARONS, RESUMENDING NE MEHODING,<br>RANN, RANHWENDSTREAMFREE - BERENHWEND, | 1.31827016 | 63I ^ |      |         |
|                      | 829-0<br>19352<br>6852<br>6852<br>6852<br>7955<br>7955<br>8855<br>8855 | E272                                                                                                    |            |       |      |         |
|                      |                                                                        |                                                                                                    |            |       |      |         |

#### 图 5-6 表格数据预测模型操作界面

| Baile All EasyDL | P204 \$676 | 2016年301 1月11日日<br>2016年予約時間の1月12、可以現為市中国内回日日日<br>第1915日、国内2014日3月15日5月4日2月1日日日日 | 113<br> | <ul><li>18.8</li><li>18.8</li></ul> | ALESS | O REHRLY? |
|------------------|------------|----------------------------------------------------------------------------------|---------|-------------------------------------|-------|-----------|
|                  | 8270       | 400H8 - 98740                                                                    |         |                                     |       |           |
|                  | 00000      | 6240 9988508<br>6256 9585<br>62568 58 76                                         |         |                                     |       |           |
|                  | 201945     | янкард - 2флбария<br>ВККЛ25 - 123776                                             | a       |                                     |       |           |
|                  |            | DAURY                                                                            | *18     |                                     |       |           |
|                  | _          |                                                                                  | 24000   |                                     |       |           |

单击【创建模型】按钮,进入表格数据预测建模信息配置页面,如图 5-7 所示。

图 5-7 表格数据预测建模信息配置页面

完成创建后,模型列表中显示表格数据预测模型创建结果,如图 5-8 所示。

| 模型中心         | 模型列表                                              |       |   |     |
|--------------|---------------------------------------------------|-------|---|-----|
| 我的模型         | n924907                                           |       |   |     |
| 创建模型         |                                                   |       | _ | _   |
| (1854度至)     | 【恐怖編成展55時】学生現点 🖸 機型DD: 106431                     | 8 095 | 1 | 894 |
| 校验模型         |                                                   |       |   |     |
| 没布模型         | 模型的最成功,整定原因進先在委留中心的設計,上後初時和原則時度提至后,可以在此社會看模型的最新版本 |       |   |     |
| EasyData数据服务 |                                                   |       |   |     |
| 数据总范         |                                                   |       |   |     |

图 5-8 表格数据预测模型创建结果

#### 5.1.3 数据准备

这个阶段的主要任务是提供表格数据预测模型训练所需要的数据集。单击左侧导航栏 【模型中心】→【数据总览】,在右侧显示的【我的数据总览】中,单击【创建数据集】,启动训练 用数据集创建,如图 5-9 所示。

在弹出的操作界面中填写【数据集名称】,完成表格数据预测模型训练数据集命名,如图 5-10 所示。

完成数据集准备后,单击 EasyDL 控制台左侧导航栏【模型中心】→【数据总览】,即可查 看用于表格数据预测模型训练的数据集(此时数据集中并无数据),如图 5-11 所示。

在【我的数据总览】中选择刚创建的数据集,单击操作链接【导入】,进入如图 5-12 所示 的配置导入数据集界面。

在【导入方式】列表框中选择"上传 CSV 文件"或"上传压缩包",弹出如图 5-13 所示的 上传数据提示信息对话框。

| NR+             | 表         | 格数据       | <b>仮测模型</b>     | 型 炭交<br>法核中学列 | I#          | 到費款可应用在利益。   | 238、使信评估等场景。       | 化闪模型测度    | 845    |
|-----------------|-----------|-----------|-----------------|---------------|-------------|--------------|--------------------|-----------|--------|
|                 |           | 段快,而有204  | N#14EP/00525    | 844.45035     | 格截据,一般可在1个小 | 时内训练完毕。      |                    |           |        |
| 構型中心            | 我的数据包范    |           |                 |               |             |              |                    |           | 189.I  |
| 802/ <b>#</b> 2 | Fascatal  | IN REPORT | 1-16. 101520-00 | 28.04         | 相当与大的各种数据中心 | NER BIT NTHR | NOWTHERN OF STREET |           |        |
| 252052          | CREMITER. | □ ←       |                 | - (           | 2           |              |                    | 10.022007 | neo Q  |
| いち検生            |           | -         |                 |               |             |              |                    |           |        |
| 校验课堂            | 71% B     | 取用美国0:    | 160812          |               |             |              | C#1866+            | 83 ±\$96× | 12 MPA |
| 224422          | 87        | DEREO     | GR              | PBI           | 最近夸入状态      | 脱卡方向         | 34/3               |           |        |
| EasyData訪證服务    | ¥1 ()     | 196341    | 2151            | 11            | • ERK       | (FIRSIN)     | 西南 导入 肥胖           |           |        |

图 5-9 启动训练用数据集创建

| 达紫EasyDL ن <i>از<del>ار</del></i>                                                                                                    | 产品介绍         | 操作平台                           | 应用案例                         | 场景范例      | 使用文档                     |
|----------------------------------------------------------------------------------------------------|--------------|--------------------------------|------------------------------|-----------|--------------------------|
| 表格数据预测模型                                                                                                    | $\leftarrow$ | 我的数据总览 >                       | 创建数据集                        |           |                          |
| <ol> <li>総</li> <li>総</li> <li>総</li> <li>総</li> <li>総</li> <li>総</li> <li>総</li> <li></li> <li></li></ol> | [            | 数据集名称<br>数据类型<br>数据集版本<br>技术方向 | 限制50个字符I<br>表格<br>V1<br>表格预测 | 以内 (支持汉字) | 大小写英文、数字以及下回线,下回线不能用为开头) |
| 发布模型<br>図 EasyData数据服务                                                                                                    |              |                                | 100 III                      |           |                          |
| 数据总览                                                                                                    |              | Г                              | 皇成                           |           |                          |
| 目 公有云服务                                                                                                    |              | L                              | 9010                         |           |                          |

图 5-10 表格数据预测模型训练数据集命名

| r n andri    |                 |             |            |                     |      |       |
|--------------|-----------------|-------------|------------|---------------------|------|-------|
| EasyDataenes | 数据服务平台已上线。支持图像、 | 文本、语音、視频在内的 | 的多种数据格式的采集 | 1、标注、加工处理等完善数据服务 立] | 即約往  |       |
| 的建数据集        |                 |             |            |                     |      |       |
| 请求 区 数3      | 當願相曰: 410573    |             |            |                     |      | 口的潮波本 |
|              | <b>数据集ID</b>    | 行数          | 列政         | 最近导入状态              | 技术方向 | 操作    |
| R-P-         |                 |             |            |                     |      |       |

图 5-11 查看用于表格数据预测模型训练的数据集

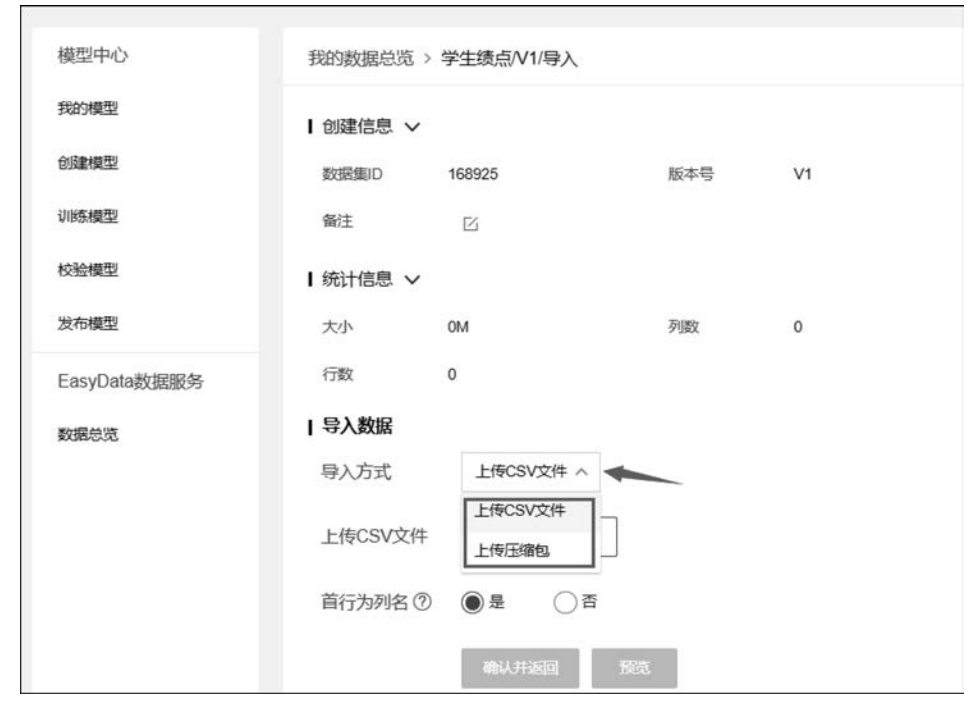

图 5-12 配置导入数据集界面

|                                                                                            |                                                                                                    | 上传CSV文件                                                    |                                        | ×          |
|--------------------------------------------------------------------------------------------|----------------------------------------------------------------------------------------------------|------------------------------------------------------------|----------------------------------------|------------|
| 一次仅能上传一个C3<br>当CSV文件包含为符(<br>文件内容以换行符(<br>文件中交本列取值长<br>文件必须至少包含两<br>同一账户下所有表悟<br>您的账户下表档数据 | SV文件,目文件大小不<br>时,列名称可以包含"<br>即字符"n",或称为LF)<br>度不能超过4096个字符<br>列,目不得超过1000列<br>数据集总行数不能超过<br>重总大小限制为100GB | 能超过5G8<br>母、数字和下划线()<br>分隔各行,行内容以刻<br>1000万行<br>,如果需要退升数据额 | ,但不能以下画线开<br>交运号(即字符、")分<br>度,可在平台提交工单 | 大          |
| sepal.length                                                                               | sepal.width                                                                                              | petal.length                                               | petal.width                            | variety 💮  |
| 5.1                                                                                        | 3.5                                                                                                    | 1.4                                                        | 0.2                                    | Setosa     |
| 4.9                                                                                        | 3                                                                                                    | 1.4                                                        | 0.2                                    | Versicolor |
| 10.00 EP                                                                                   | 32                                                                                                    | 13                                                         | 47                                     | Virginical |

图 5-13 上传数据提示信息对话框

单击【已阅读并上传】按钮,在弹出的文件打开对话框中选择所需 CSV 文件或压缩包。 待文件上传完毕,单击【确认并返回】,进入【我的数据总览】。完成数据上传大约需要 10 分钟。上传完成状态的数据集信息如图 5-14 所示。

| Bai公大圈   EasyDL | 产品介绍 操作平台 成月                                                                                                    | 编制 使用文档                                                                     |                                                                              |                             |                                        |                                  |              | HIS    | иляя  | ALASA | O MANHER (P |
|-----------------|----------------------------------------------------------------------------------------------------|-----------------------------------------------------------------------------|------------------------------------------------------------------------------|-----------------------------|----------------------------------------|----------------------------------|--------------|--------|-------|-------|-------------|
|                 |                                                                                                    | 表格                                                                          | 数据预测模<br>新数期98章。可实<br>8、周期2019年日98552                                        | 型 189<br>88拾+\$7<br>98#3838 | 工单<br>续回或数值的投现,实<br>格数据,一般可在1个小        | 英機關可应用在納量3<br>8内20時完毕。           | 138、使信汗的毒场量。 | 此英褒型训练 | 635 ^ |       |             |
|                 | 1850年60<br>1909年1<br>1888年1<br>1888年1<br>1888年1<br>2008年2<br>2009年2<br>2009<br>2009 | FROMOLULUS<br>L'AmpOntantitut<br>delanada<br>Franke ()<br>Ni () ()<br>Ni () | REREVIELLE, SINDA<br>REREVIEL SONIA<br>AND AND AND<br>AND AND AND<br>AND AND | 6, 2.0, 20<br>Pm<br>11      | Baltonenseeddint<br>Baltoned<br>• Chol | 1948, 63, 6154<br>8-239<br>86739 | 0            |        | 1 .   |       |             |
|                 |                                                                                                    |                                                                             |                                                                              |                             |                                        |                                  |              |        |       |       |             |

图 5-14 上传完成状态的数据集信息

需要注意的是,训练数据的质量决定了训练所得模型效果可达到的上限。数据上传后 无法修改其内容。如果在导入训练数据后需要对其进行更改,必须重新导入。训练用数据 文件目前仅支持 CSV 格式,数据文件内容至少包含两列,其中一列为要预测的值即目标列, 其他列为属性列。EasyDL 规定数据总列数不得超过 1000 列,而且数据集的总行数不能超 过 1000 万行。上传数据时,一次仅能上传一个文件,可以是一个 CSV 文件或由多个 CSV 文件压缩成的 ZIP 包(ZIP 包中的多个 CSV 文件必须使用相同的编码格式,都包含列名或 都不包含列名,且列的顺序必须保持一致),单个上传文件大小不能超过 5GB,一个数据集 包含的总文件大小不能超过 20GB。

**注**: EasyDL 技术迭代更新可能会导致上述实现过程的部分细节内容有所变化,读者可以参考最新使用文档进行具体操作的调整。

#### 5.1.4 模型训练

这一阶段的主要任务是使用准备好的训练数据集对前期创建的模型进行训练。单击 EasyDL 控制台左侧导航栏中【训练模型】按钮,进入训练模型流程。主要操作包括选择模型、选择数据集、选择目标列、选择算法模型、选择部署方式等。表格数据预测模型训练参数 设置如图 5-15 所示。

填写完毕模型训练信息后,单击【开始训练】按钮,启动模型训练。可以在【我的模型】中 查看模型训练的进度,还可以勾选短信通知复选框,模型训练完成后会第一时间以短信的形 式通知开发者模型训练相关信息。表格数据预测模型训练状态信息如图 5-16 所示。

对于"训练完成"的模型,可以查看其评估结果。单击【我的模型】按钮,进入模型列表页

| Bai公大篇   EasyDL 产品介 | 8 操作平会 扇用窑间 假用交持                                                                                                    | HIN                     | रङ्गाल | AI≢lă | RMARK* |
|---------------------|----------------------------------------------------------------------------------------------------|-------------------------|--------|-------|--------|
|                     | 表格数据预测模型 BOIM<br>SHAFF 新た成別地区、「東京新作・おからの「なからないない」。また地区では日本<br>ままについたいから「サビードのつ」がますの言語を図上、一般では1个かでののであった。                                                                                                    | 曼SUE、 授切汗化等场量。 此英境型以195 | 61E ^  |       |        |
|                     | 92P-0 U8582                                                                                                    |                         |        |       |        |
|                     | 18/94일 관요료: · · · · · · · · · · · · · · · · · · ·                                                                                                    |                         |        |       |        |
| Ĩ                   | 1956至 治理的活業 学士法さい >                                                                                                    |                         |        |       |        |
|                     | 88882 38636910 Aster V                                                                                                    |                         |        |       |        |
|                     | 200 ( 000 ( 00) ( 000 ( 000 ( 00) ( 000 ( 000 ( 000 ( 000 ( 000 ( 000 ( 000 ( 000 ( 000 ( 000 ( 000 ( 000 ( 000 ( 00) ( 000 ( 000 ( 000 ( 000 ( 000 ( 000 ( 000 ( 000 ( |                         |        |       |        |
|                     | EasyOata838086% 208075 25%2-4%                                                                                                    |                         |        |       |        |
|                     | Rear Room A                                                                                                    |                         |        |       |        |

图 5-15 表格数据预测模型训练参数设置

| Bala All   EasyOL | P5546 8076 8     | #89 (9#2M              |                                         |                                          |                              |                         | H15    | LEON  | AITS | ● ₩₩₩₩±大学 |
|-------------------|------------------|------------------------|-----------------------------------------|------------------------------------------|------------------------------|-------------------------|--------|-------|------|-----------|
|                   |                  | 表格<br>2508 7<br>389329 | 数据预测核<br>*#868380%型。可<br>8. 具有2019年2月89 | 一世 第911年<br>に収ま的中国リまたの話<br>575年45年の男校的第一 | 编的短期,该类接型可引<br>——数可在1个小时内词络) | 2月在纳最效果、控也评估节场最。<br>972 | LAR206 | 831 ^ |      |           |
|                   | 94@940           | 81718                  |                                         |                                          |                              |                         |        |       |      |           |
|                   | ruceda           | 018-912                |                                         |                                          |                              |                         |        |       |      |           |
|                   | 6840             |                        |                                         |                                          |                              |                         |        |       |      |           |
|                   | 0.642            | (######200)            | WIRI I HEO                              | 104750                                   |                              |                         | O MRM# | E #99 |      |           |
|                   | 1010425          | atilities.             | 87 10                                   | ns stens                                 | 1000                         | 180                     |        |       |      |           |
|                   | 37463            | SRENT                  | V1 18                                   | <b>750</b>                               |                              |                         |        |       |      |           |
|                   | EmpOutad(1018-96 |                        |                                         |                                          | _                            |                         |        |       |      |           |

图 5-16 表格数据预测模型训练状态信息

面。单击待查看模型的【历史版本】,进入模型版本列表页面。单击待查看模型版本所在行的【完整评估结果】按钮,查看表格数据预测模型训练结果,如图 5-17 所示。

| Bald 大聞   EasyDL 7品介绍 | 展作平台                    | 应用单约 费用文档                                                                                                    |               |                                  |                              |                                                              |                        | HE       | 'EREH  | ALESE | O MEMBER 7 |
|-----------------------|-------------------------|----------------------------------------------------------------------------------------------------|---------------|----------------------------------|------------------------------|--------------------------------------------------------------|------------------------|----------|--------|-------|------------|
|                       |                         | 表格<br>Intel Intel In | 数据预<br>周期2014 | 测模型<br>图. 可实现表数<br>1679995778413 | 提交工单<br>中某外国的场数级<br>20美档数据,一 | 的物质,读赏横型可应用在<br>模可在1个小时内副新克型。                                | 的最终期,按例评估的结果。)         | 北洪梯型网络   | 8:20 ^ |       |            |
|                       | 模型中心                    | 検型列表                                                                                                    |               |                                  |                              |                                                              |                        |          |        |       |            |
|                       | 10982                   | 11207                                                                                                    |               |                                  |                              |                                                              |                        |          |        |       |            |
|                       | 0.0007                  |                                                                                                    |               |                                  |                              |                                                              |                        |          |        |       |            |
|                       | 19955                   | (measured) a                                                                                                    | ista C        | IRTSID: 104759                   |                              |                                                              | E ves                  | O tires# | E 88   |       |            |
|                       | 00000                   | st#ns.                                                                                                    | 84            | uisetta                          | stence                       | enaz                                                         | 80                     |          |        |       |            |
|                       | 1976年1日<br>EasyData数建築券 | SWEAR                                                                                                    | vi            | 205.725                          | ***                          | 意味着: 100.00%<br>簡単市: 100.00%<br>日日本: 100.00%<br>日日本: 100.00% | <b>ARE: AR 0275</b> 62 |          |        |       |            |
|                       | ERECT.                  |                                                                                                    |               |                                  | 1                            |                                                              |                        |          |        |       |            |

图 5-17 查看表格数据预测模型训练结果

## 5.1.5 模型校验

这一阶段的主要任务是在线检验完成训练的表格数据预测模型。单击【校验模型】按钮,进入模型校验页面。选择要校验的模型及其版本。单击【启动模型校验服务】按钮,启动 表格数据预测模型校验,如图 5-18 所示。

| Balat HEasyDL Plas | 16 347÷19 6.88       | 0) (29KS249                                                                               | нĸ      | 'SRITM | AIŦB | Ryskies A.# |
|--------------------|----------------------|-------------------------------------------------------------------------------------------|---------|--------|------|-------------|
|                    |                      | 表格数据预测模型 moin<br>###F#Emman 可定定用中本FacedSamese, as#EFIEDEEEEEEEEEEEEEEEEEEEEEEEEEEEEEEEEEE | 2480204 | 6.E ^  |      |             |
|                    | 8200                 | 69442                                                                                     |         |        |      |             |
|                    | 0.843                | 201922                                                                                    | *       |        |      | 1           |
|                    | (19545)              |                                                                                           |         |        |      |             |
|                    | 来和低型<br>EasyOuta校加速将 |                                                                                           |         |        |      |             |
|                    | ERCA                 |                                                                                           |         |        |      |             |

图 5-18 启动表格数据预测模型校验

校验数据支持表单和 JSON 格式两种输入方式,可在两者之间任意切换。用户可以直接使用预置的数据进行预测,也可以修改后再进行预测。单击【预测】按钮,可以在右侧结果面板中查看训练所得表格数据预测模型的预测结果,如图 5-19 所示。

| 洗择模型    | 单步单参数预测         | ~    | 部署方式   | 公相云API        | ~         | 选择版本 | V1 | ~ |                                |
|---------|-----------------|------|--------|---------------|-----------|------|----|---|--------------------------------|
| 当前模型MAE | E(平均绝对误差) 0.000 | 评估报告 |        |               |           |      |    |   | 识别结果 如何优化效果?                   |
| STARS   |                 |      | "1 SON | に<br>切換ison相関 | (C), 5531 |      |    |   | Silver                         |
| 768     | 22              | RA   |        |               |           |      |    |   | 3 6                            |
| ×       | 数值              | 4    |        |               |           |      |    |   | 2 'y' : 14.000015258789<br>3 ] |
|         |                 |      |        |               |           |      |    |   |                                |
|         |                 |      |        |               |           |      |    |   |                                |
|         |                 |      |        |               |           |      |    |   |                                |
|         |                 |      |        |               |           |      |    |   |                                |
|         |                 |      |        |               |           |      |    |   |                                |
|         | _               |      |        |               |           |      |    |   |                                |
| 25.0H   |                 |      |        |               |           |      |    |   | 由请卜线                           |

图 5-19 查看训练所得表格数据预测模型的预测结果

# 5.1.6 模型发布

这一阶段的主要任务是部署训练效果满意的表格数据预测模型。训练完成后,可将训

练效果满意的表格数据预测模型部署在公有云服务器、通用小型设备、本地服务器,也可以 采用百度 AI 软硬一体方案。初学阶段,一般选择"公有云部署"方式。

训练完毕后可以在左侧导航栏中找到【发布模型】,依次进行"选择模型(拟部署模型)→ 选择部署方式(公有云部署)→选择版本(拟发布版本)→自定义服务名称→设置接口地址后 缀→提交申请"等操作。设置模型发布相关信息操作界面如图 5-20 所示。

| Bai 🛪 🛪 🖩   EasyDL 🛛 7 | "品介绍 操作平台 起       | 020 e7  | 1225                                                                       |                              |              |               | 415                               | J.C.B.R              | ALIS | ● #四時後大学 |
|------------------------|-------------------|---------|----------------------------------------------------------------------------|------------------------------|--------------|---------------|-----------------------------------|----------------------|------|----------|
|                        |                   |         | 表格数据预测模型 80-10<br>1984年秋期的地址。同本实现作中学为同时做出。<br>1985年,具有20个地址的55万米和平的总和数据,一般 | 發調。這個機能可应用在納<br>同在1个小时內卻總高华。 | #303.        | 8076848       | . 2382395                         | 收起 ^                 |      |          |
|                        | 構築中心              | 发布模型    |                                                                            |                              |              |               |                                   |                      |      |          |
|                        | 1029429<br>032953 | 0/6459  | 7284 ~                                                                     | RADERDAR                     | 100 <b>7</b> |               |                                   |                      |      | Ĩ        |
|                        | 14542             | 部最方式    | 公会法部署 イ                                                                    | 学校名称                         | 60           | AD.           | int                               |                      |      |          |
|                        | 0892              | 9064    | vi 👻                                                                       | include_req.                 | n            | bookean       | ALBORRECHT<br>Max, 7608: 1        | 1958:<br>10. 61. X   |      |          |
|                        | 2042              | 股外区和 •  | IDBR/L                                                                     |                              |              |               | W.Syfather                        |                      |      |          |
|                        | EasyCata数据服务      | MCM84 · | https://ap.baiduboe.com/pc/2.0/aj_custom/v1/table_inte                     | Gata                         |              | .amay(object) | 的形式的第三人称<br>是由约-149亿233<br>输展的扩展台 | H1553858<br>48/25469 |      |          |
|                        |                   |         |                                                                            | 6610007                      | fund:        |               |                                   |                      |      |          |
|                        |                   | 其他要求    | ANTIGARDUNATA, INGANIMANANAM,<br>DOGRACIN                                  | 7688                         | 60           | <b>M</b> 5    | ient                              |                      |      |          |
|                        |                   |         |                                                                            | kog_kd                       |              | number        | #-150g xt, 78                     | 20000                |      |          |
|                        |                   |         | 69902                                                                      | results                      |              | amity(ubject) | SINGTRE                           |                      |      |          |
|                        |                   |         | ES62                                                                       |                              |              |               |                                   |                      |      |          |

图 5-20 设置模型发布相关信息操作界面

当模型信息中显示"服务详情"时,表示已经发布成功。发布成功的模型信息如图 5-21 所示。

| Balo All EasyDL | 产品介绍 操作平台 席   | 用彩的 使用文档                       |                             |                                         |                               |                                  |            |         | 社区     | 化学育网 | AI±SA | ①用的相线人学 |
|-----------------|---------------|--------------------------------|-----------------------------|-----------------------------------------|-------------------------------|----------------------------------|------------|---------|--------|------|-------|---------|
|                 | -             | 表格<br><sup>全地要于</sup><br>建成200 | 数据预<br>#Maxame<br>. 目412014 | <b>5测模型</b><br>8%,可实现系统<br>942.98%57%#3 | 提交工单<br>中亚列引动或数据<br>505表格数据、一 | 1998年,這些構成可成的<br>股市在1个小时內1885克中。 | 78)单形词、使信音 | 化等场度。1  | 口刻模型目標 | 6:63 |       |         |
|                 | <b>8</b> 2940 | 95718                          |                             |                                         |                               |                                  |            |         |        |      |       |         |
|                 | 10/972        | 0024972                        |                             |                                         |                               |                                  |            |         |        |      |       |         |
|                 | 02845         |                                |                             |                                         |                               |                                  |            |         |        |      |       |         |
|                 | 095482        | [##8205033                     | 7±04 2                      | <b>605</b> 20: 104759                   |                               |                                  |            | 8.98    | O Re## | 0.89 |       |         |
|                 | 0892          | ###/st                         | 80                          | 105000                                  | 副務代会                          | gting.                           | 1911       |         |        |      |       |         |
|                 | 2005          |                                |                             |                                         |                               | (EIRE: 100.00%)                  |            | _       |        |      |       |         |
|                 | EasyData数据服务  | 公有年4月                          | V1                          | 215,215                                 | 已進用                           | (2)(2)年: 100.00%                 | 皇帝臣 羊松英    | 服务评估 83 | 8      |      |       |         |
|                 | 20.00 C.      |                                |                             |                                         |                               | Auger Steller                    | /          | R.      |        |      |       |         |

图 5-21 发布成功的模型信息

单击【服务详情】链接,显示发布模型的 API 接口地址相关信息,如图 5-22 所示。

单击【查看 API 文档】,可以进入表格数据预测模型 API 使用方法说明文档网页,如 图 5-23 所示。

开发者可通过该文档了解表格数据预测模型 API 使用方法。

#### 146 ◀ 人工智能应用开发——基于LabVIEW与百度飞桨(EasyDL)的设计与实现

| 服务名称: | 单步单参数                                                                 |
|-------|-----------------------------------------------------------------------|
| 模型版本: | V1                                                                    |
| 接口地址: | https://aip.baidubce.com/rpc/2.0/ai_custom/v1/table_infer/spsspredict |
| 服务状态: | 已发布                                                                   |

图 5-22 发布模型的 API 接口地址相关信息

| Bai公大篇   AI开放平台 开放能力             | 开发平台 行业应用 客户索例 生态合作 AI市场 开发与教学                      | ۵            |
|----------------------------------|-----------------------------------------------------|--------------|
| EasyDL零门版AI开发平台 🗮<br>放素本产品交易约合 0 | <sup>看购文档。</sup> EasyOL型TMAH开发平台<br>API调用文档         | 接口描述<br>按面级  |
| 表信数据预测介绍                         | 更期创初: 2020-12-11                                    | 请求说明<br>语回说明 |
| > 数据准备                           |                                                     | 槽浇药          |
| > 模型训练                           | 本文档主要说明定制化模型发布后获得的API如何使用,如有疑问可以通过以下方式联系我们:         |              |
| ~ 模型发布                           | • 在百度云控制台内提交工单                                      |              |
| 模型发布整体说明                         |                                                     |              |
| ~ 公有云部署                          | · 进入EasyUL在区交流,与弗尼并发着进行互动                           |              |
| 如何发布表情数据预测<br>API                | 接口描述                                                |              |
| APi调用文档                          | 基于自定义训练出的表情数据预测模型,实现表情数据预测。模型训练完毕后发布可获得定制化表情数据预测API |              |
| 常见问题                             | <b>培口</b> 版权                                        |              |
| > 时序预测                           |                                                     |              |
| > EasyDL 掌握行业版使用说明               | 1、在EasyDL检典版控制台创建应用                                 |              |

图 5-23 表格数据预测模型 API 使用方法说明文档

# 5.1.7 接口测试

这一阶段的主要任务是测试云端部署的表格数据预测模型访问接口。模型调用测试前 首先需要创建一个 EasyDL 结构化数据对应的模型应用。

进入百度智能云控制台(需要使用自己的账号和密码登录百度智能云)。在产品服务栏 中选中【EasyDL 定制化训练平台】→【EasyDL 结构化数据】,进入 EasyDL 结构化数据应用 中心,如图 5-24 所示。

EasyDL 结构化数据应用中心内单击导航栏【公有云部署】下的【应用列表】,在应用管理界面单击【创建应用】,填写【应用名称】【接口选择】【应用归属】【应用描述】等相关信息,完成表格数据预测模型应用配置,如图 5-25 所示。

单击【立即创建】按钮,完成表格数据预测模型应用的创建,应用列表中显示应用名称及参数信息,如图 5-26 所示。应用参数中 AppID、API Key、Secret Key 的取值至关重要,是后续 API 接口调用时鉴权的依据。

| 88                 | < 返回EasyDL印范                                                | 产品服务 / EasyDa          | 2100573 | t - EnsyOL MR | RANDE |      |         |       |        |            |              |             | - |
|--------------------|-------------------------------------------------------------|------------------------|---------|---------------|-------|------|---------|-------|--------|------------|--------------|-------------|---|
| >                  | EasyOLMRSKROR                                               | EasyDL 结核              | 卵化数据    |               |       |      |         |       |        |            |              |             |   |
| ♦<br>⊕             | <ul> <li>公有五部署 へ</li> <li>・ 応用利表</li> <li>・ 応用利素</li> </ul> | 产品介绍:<br><b>定制服务列表</b> | 保开奇事度   | 务功能介绍)        |       |      |         |       |        |            |              | 18.F        |   |
| *                  | <ul> <li>用量统计</li> <li>技术交档</li> <li>教育部内</li> </ul>        | 公有云部署<br>AP1           | 機型的     | 00260         | 機型名称  | 根型版本 | KQ.     | REBRM | OPSIEM | 开通校兼后村委(注) | Betteren [?] | RECORDERING |   |
| 8 <b>8</b> 31 10 1 |                                                             |                        |         |               |       |      | ××<br>o | 没有数   | H      |            |              |             | ł |
| 88<br>197          |                                                             |                        |         |               |       |      |         |       |        |            |              |             |   |

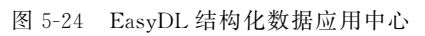

#### 创建新应用

| È[]];;;;;;;;;;;;;;;;;;;;;;;;;;;;;;;;;;;                                                         | <ul> <li>勾选以下接口,使此</li> <li>不可取消。</li> <li>● EasyDL</li> <li>● 语言技术</li> <li>● 文字识别</li> <li>● 人脸识别</li> <li>● 自然语言处理</li> <li>● 内容审核 1</li> <li>● 如识图谱</li> <li>● 图像识别 1</li> <li>● 智能呼叫中心</li> </ul> | 应用可以请求已勾选的按口服务,注意EasyOL结构化数据服务已默认勾选并 |
|-------------------------------------------------------------------------------------------------|----------------------------------------------------------------------------------------------------|--------------------------------------|
|                                                                                                 | <ul> <li>不可取消。</li> <li>EasyDL</li> <li>语音技术</li> <li>文字识别</li> <li>人脸识别</li> <li>自然语言处理</li> <li>向容审核 []</li> <li>UNIT []</li> <li>如知诩蹈潜</li> <li>图像识别 []</li> <li>智能呼叫中心</li> </ul>                  |                                      |
|                                                                                                 | <ul> <li>EasyDL</li> <li>语言技术</li> <li>文字识别</li> <li>人验识别</li> <li>自然语言处理</li> <li>内容审核 []</li> <li>UNIT []</li> <li>如知到题谱</li> <li>图像识别 []</li> <li>智能呼叫中心</li> </ul>                                 |                                      |
| )<br> <br> <br> <br> <br> <br> <br> <br> <br> <br> <br> <br> <br> <br> <br> <br> <br> <br> <br> | <ul> <li>语音技术</li> <li>文字识別</li> <li>人脸识别</li> <li>人脸识别</li> <li>自然语言处理</li> <li>内容审核 []</li> <li>UNIT []</li> <li>如知問題谱</li> <li>图像识别 []</li> <li>智能呼叫中心</li> </ul>                                   |                                      |
| )<br>)<br>)<br>)<br>)<br>)<br>)<br>)<br>)<br>)<br>)<br>)<br>)<br>)<br>)<br>)<br>)<br>)<br>)     | <ul> <li>文字识别</li> <li>人脸识别</li> <li>自然语言处理</li> <li>向容审核 []</li> <li>UNIT []</li> <li>如识图谱</li> <li>图像识别 []</li> <li>智能呼叫中心</li> </ul>                                                                |                                      |
| )<br>)<br>)<br>)<br>)<br>)<br>)<br>)<br>)<br>)<br>)<br>)<br>)<br>)<br>)<br>)<br>)<br>)<br>)     | <ul> <li>人脸识别</li> <li>自然语言处理</li> <li>内容审核 []</li> <li>UNIT []</li> <li>如识图谱</li> <li>图像识别 []</li> <li>智能呼叫中心</li> </ul>                                                                              |                                      |
| 1<br>1<br>1<br>1<br>1<br>1<br>1<br>1<br>1<br>1<br>1<br>1<br>1<br>1<br>1<br>1<br>1<br>1<br>1     | <ul> <li>自然语言处理</li> <li>内容审核 []</li> <li>UNIT []</li> <li>如识图谱</li> <li>图像识别 []</li> <li>智能呼叫中心</li> </ul>                                                                                            |                                      |
|                                                                                                 | <ul> <li>中 内容审核 [</li> <li>中 UNIT [</li> <li>中 知识图谱</li> <li>+ 图像识别 [</li> <li>+ 智能呼叫中心</li> </ul>                                                                                                    |                                      |
|                                                                                                 | <ul> <li>UNIT []</li> <li>知识图谱</li> <li>图像识别 []</li> <li>智能呼叫中心</li> </ul>                                                                                                    |                                      |
| [<br>[<br>[                                                                                     | <ul> <li>+ 知识图谱</li> <li>+ 图像识别 []</li> <li>+ 智能呼叫中心</li> </ul>                                                                                                    |                                      |
| [                                                                                               | <ul> <li>➡ 图像识别 Ⅰ</li> <li>➡ 智能呼叫中心</li> </ul>                                                                                                    |                                      |
| [                                                                                               | + 智能呼叫中心                                                                                                    |                                      |
| [                                                                                               |                                                                                                    |                                      |
|                                                                                                 | + 图像搜索                                                                                                    |                                      |
| l                                                                                               | ➡ 人体分析                                                                                                    |                                      |
| [                                                                                               | ➡ 图像增强与特效                                                                                                    |                                      |
| [                                                                                               | + 智能创作平台                                                                                                    |                                      |
| [                                                                                               | <ul> <li>EasyMonitor</li> </ul>                                                                                                    |                                      |
| [                                                                                               | - BML                                                                                                    | 数据管理接口                               |
|                                                                                                 |                                                                                                    | ✓ BML数据管理                            |
| [                                                                                               | ➡ 机器翻译                                                                                                    |                                      |
| 7月归属:                                                                                           | 公司 个人                                                                                                    |                                      |
| 7用描述:                                                                                           | 简单描述一下您便!                                                                                                    | 用人工智能服务的应用场景,如开发一款实颜相机,需要检测人脸关键      |

图 5-25 表格数据预测模型应用配置

|   | 应用名称   | AppID    | API Key                      | Secret Key | 创建时间                | 操作       |
|---|--------|----------|------------------------------|------------|---------------------|----------|
| 1 | 学生学分选修 | 23795030 | 5zE2XSvKS6upBW48z8lz<br>EH28 | •••••• 显示  | 2021-03-14 16:20:07 | 报表 管理 删除 |

图 5-26 模型应用参数信息

公有云部署的表格数据预测模型 API 使用,可以按照如下几个步骤进行。

(1) 鉴权认证获取 API 访问令牌。打开 HTTP 调试工具软件 PostMan,新建一个 Request,完成如下设置。

请求方式: POST。

URL 地址: https://aip. baidubce. com/oauth/2. 0/token。

URL参数: grant\_type= client\_credentials & client\_id= 创建应用的 API Key & client\_ secret= 创建应用的 Secret Key]。

单击【Send】按钮,如无错误,PostMan执行 POST 请求及返回信息如图 5-27 所示。

| POST                                                                                                    | grant_type=client_credentials&client_id=idQzGtE7vbad3ECCH<br>Pre-request Script Tests Settings                                                             | 0E86D1P&client_secret=10zohcc Send •                                     |
|----------------------------------------------------------------------------------------------------|----------------------------------------------------------------------------------------------------|--------------------------------------------------------------------------|
| Query Params                                                                                                    |                                                                                                    |                                                                          |
| KEY                                                                                                    | VALUE                                                                                                    | DESCRIPTION                                                              |
| grant_type                                                                                                    | client_credentials                                                                                                    |                                                                          |
| Client_id                                                                                                    | idQzGtE7vbad3ECCH0E86D1P                                                                                                    |                                                                          |
| Client_secret                                                                                                    | 1OzohccmcQ8kPhjUqccT6UgsaorYX6gO                                                                                                    |                                                                          |
| Кеу                                                                                                    | Value                                                                                                    | Description                                                              |
| Sody Cookies Headers (10) Test Results                                                                                                    | 5                                                                                                    | Status: 200 OK Time: 5.98 s Size: 1.79 K8 Sa                             |
| <pre>1     "     "refresh_token": "25.f9c9529614b210be0011dcc 3    "expires_in": 2592000, 4    "session_key": "9mzdKNizf890m2XSR4Aby4xj/+Kt 5    "access_token" "24.3a26bf18374ec07aled514bt 6    "coop" "24."</pre> | 4904d8adb.315360000.1969341397.282335-23516940",<br>7Rh2TC/bFqYSokf&xb358EXKrOrTaleizZ/70ANTVZ/fV-ahON/M<br>115fa14a8.2592000.1656573397.282335-23516940", | KFMYjvKlSGc/Vcg==",<br>w si custom minTimaEanis1Dopatiot si custom CanDa |

图 5-27 PostMan 执行 POST 请求及返回信息

在服务器返回的 JSON 字符串中,提取"access\_token"键对应的取值,完成云端部署表格数据预测模型 API 访问令牌的获取。

(2)使用令牌访问 API 进行表格数据预测。查看表格数据预测模型 API 调用文档,需要确认以下几个参数。

HTTP 请求方法: POST。

URL: https://aip. baidubce. com/rpc/2. 0/ai\_custom/v1/table\_infer/spsspredict(公 有云部署模型的访问接口地址)。

URL 参数: 模型 API 接口地址需附加参数"access\_token",取值为上一步中通过 API Key 和 Secret Key 获取的 access\_token。

Header 参数: 设置 Header 参数"Content-Type"取值为 application/json。

Body参数:请求正文,JSON格式,包含提交云端部署模型进行预测的数据内容。表格

数据预测模型 API 请求的 Body 参数如表 5-1 所示。

表 5-1 表格数据预测模型 API 请求的 Body 参数

| 参数          | 是否必选 | 类型      | 说明                                              |
|-------------|------|---------|-------------------------------------------------|
| include_req | 否    | boolean | 返回结果是否包含特征数据, false 表示不包含, true 表示包含, 默认为 false |
| data        | 是    | array   | 待预测数据,每条待预测数据是由各个特征及其取值构成的键值对的集合                |

表格数据预测模型 API 返回参数为 JSON 字符串,如表 5-2 所示。

表 5-2 表格数据预测模型 API 返回参数

| <br>字 段    | 是否必选 | 类型            | 说明               |
|------------|------|---------------|------------------|
| log_id     | 是    | number        | 唯一的 logid,用于问题定位 |
| error_code | 否    | number        | 错误码,当请求错误时返回     |
| error_msg  | 否    | string        | 错误描述信息,当请求错误时返回  |
| results    | 否    | array(object) | 预测结果数组           |

(3) PostMan测试。根据上述表格数据预测模型 API 访问参数设置要求,打开 HTTP 调试助手 PostMan,新建 POST 请求,填写表格数据预测模型 API 接口地址(https://aip. baidubce.com/rpc/2.0/ai\_custom/v1/table\_infer/spsspredict),并附带 URL 参数 access\_token(第(1)步中获取的访问令牌)。【Header】参数中补充设置键值对 Content-Type: application/json。设置 POST 请求头部参数如图 5-28 所示。

| POST                                   | tom/v1/table_infer/spsspredict?access_token=24.3a26bf18374ec07a1e | d5144815fa14a8.2592000 Send 🔹 |
|----------------------------------------|-------------------------------------------------------------------|-------------------------------|
| Params  Authorization Headers (9) Body | Pre-request Script Tests Settings                                 |                               |
| User-Agent (3)                         | PostmanRuntime/7.26.8                                             |                               |
| Accept ()                              | */*                                                               |                               |
| Accept-Encoding (1)                    | gzip, deflate, br                                                 |                               |
| Connection (i)                         | keep-alive                                                        |                               |
| Content-Type                           | application/json                                                  |                               |

图 5-28 设置 POST 请求头部参数

单击【Body】选项,选择 Body 参数格式为【raw】【JSON】,设置 POST 请求 Body 参数格式如图 5-29 所示。

| POST     | •    | https:/    | /aip.baidubce.com/r | pc/2.0/ai_cust | om/v1/table_infer/sp | isspredict?acce | ss_token=24.3a26bf18374ec07a1ed5144815fa1 | la8.2592000 Send |
|----------|------|------------|---------------------|----------------|----------------------|-----------------|-------------------------------------------|------------------|
| Params ● | Auth | norization | Headers (9)         | Body           | Pre-request Script   | Tests           | Settings                                  |                  |
| none     | for  | m-data     | x-www-form-url      | encoded        | raw 🔵 binary         | GraphQL         | JSON 💌                                    |                  |

图 5-29 设置 POST 请求 Body 参数格式

按照 API 访问文档中 Body 参数设置要求,填写 JSON 格式请求参数,如图 5-30 所示。

单击【Send】按钮,向云端部署的表格数据预测模型发起服务请求,服务器返回的表格数据预测结果如图 5-31 所示。

## 150 ◀ 人工智能应用开发——基于LabVIEW与百度飞桨(EasyDL)的设计与实现

|                                                                                                    |                                                                                                    |                                                                                                    |                                                                                                    | pc/2.0/ai_cu                                                   | stom/v1/                        |                                                                                                    | arrandice                         | Jacance                                                                                                    | · · · · · · · · · · · · · · · · · · · | 1         | 103740                           | 7a1ed514481                                                                                                    | Sfa1.4ag 25020                   | 00                  |
|----------------------------------------------------------------------------------------------------|----------------------------------------------------------------------------------------------------|----------------------------------------------------------------------------------------------------|----------------------------------------------------------------------------------------------------|----------------------------------------------------------------|---------------------------------|----------------------------------------------------------------------------------------------------|-----------------------------------|----------------------------------------------------------------------------------------------------|---------------------------------------|-----------|----------------------------------|----------------------------------------------------------------------------------------------------|----------------------------------|---------------------|
|                                                                                                    | * 1                                                                                                    | https://aip.bai                                                                                                    | dubce.com/ŋ                                                                                                    |                                                                | 222022                          | table_inter/s                                                                                                    | psspredict                        | traccess                                                                                                    | Croken-2                              | 24.3a26bf | 183/4ecu                         |                                                                                                    | 101400123320                     |                     |
| • /                                                                                                    | Authori                                                                                                    | ization H                                                                                                    | eaders (9)                                                                                                    | Body @                                                         | Pre-                            | request Scrip                                                                                                    | t Tes                             | 15                                                                                                    | Settings                              |           |                                  |                                                                                                    |                                  |                     |
|                                                                                                    |                                                                                                    |                                                                                                    | L                                                                                                    |                                                                | _                               |                                                                                                    |                                   |                                                                                                    |                                       |           |                                  |                                                                                                    |                                  |                     |
| . 0                                                                                                    | form-c                                                                                                    | data 🔍 x-v                                                                                                    | ww-form-url                                                                                                    | encoded                                                        | 🖲 raw                           | l binary                                                                                                    | Grap                              | phQL                                                                                                    | JSON                                  | *         |                                  |                                                                                                    |                                  |                     |
| (                                                                                                    |                                                                                                    |                                                                                                    |                                                                                                    |                                                                |                                 |                                                                                                    |                                   |                                                                                                    |                                       |           |                                  |                                                                                                    |                                  |                     |
| "d                                                                                                    | ata":                                                                                                    | i i                                                                                                    |                                                                                                    |                                                                |                                 |                                                                                                    |                                   |                                                                                                    |                                       |           |                                  |                                                                                                    |                                  |                     |
| {                                                                                                    | "x":10                                                                                                    | 30},                                                                                                    |                                                                                                    |                                                                |                                 |                                                                                                    |                                   |                                                                                                    |                                       |           |                                  |                                                                                                    |                                  |                     |
| {                                                                                                    | "x":18                                                                                                    | 91}                                                                                                    |                                                                                                    |                                                                |                                 |                                                                                                    |                                   |                                                                                                    |                                       |           |                                  |                                                                                                    |                                  |                     |
| 1                                                                                                    |                                                                                                    |                                                                                                    |                                                                                                    |                                                                |                                 |                                                                                                    |                                   |                                                                                                    |                                       |           |                                  |                                                                                                    |                                  |                     |
| 1                                                                                                    |                                                                                                    |                                                                                                    |                                                                                                    |                                                                |                                 |                                                                                                    |                                   |                                                                                                    |                                       |           |                                  |                                                                                                    |                                  |                     |
| 10                                                                                                    |                                                                                                    |                                                                                                    |                                                                                                    |                                                                |                                 |                                                                                                    |                                   |                                                                                                    |                                       |           |                                  |                                                                                                    |                                  |                     |
|                                                                                                    |                                                                                                    |                                                                                                    |                                                                                                    | চা                                                             | F 20                            | 古官                                                                                                    | ICON                              | T +/2                                                                                                    | 上生                                    | + +       | */-                              |                                                                                                    |                                  |                     |
|                                                                                                    |                                                                                                    |                                                                                                    |                                                                                                    | 2                                                              | 5-30                            | 埧与                                                                                                    | JSOF                              | N俗                                                                                                    | 式頂                                    | 水麥        | 鋖乂                               |                                                                                                    |                                  |                     |
|                                                                                                    |                                                                                                    |                                                                                                    |                                                                                                    |                                                                |                                 |                                                                                                    |                                   |                                                                                                    |                                       |           |                                  |                                                                                                    |                                  |                     |
|                                                                                                    |                                                                                                    | Tes: 208                                                                                                    |                                                                                                    |                                                                |                                 |                                                                                                    |                                   |                                                                                                    |                                       |           |                                  |                                                                                                    |                                  |                     |
| POST                                                                                                    |                                                                                                    |                                                                                                    |                                                                                                    |                                                                |                                 |                                                                                                    |                                   |                                                                                                    |                                       | 2-261-610 |                                  |                                                                                                    | -0.0500000                       | and a               |
|                                                                                                    |                                                                                                    | <ul> <li>https://a</li> </ul>                                                                                                    | ip.baidubce.co                                                                                                    | om/rpc/2.0/a                                                   | i_custom/                       | /1/table_infer/                                                                                                    | spsspredict                       | t?access                                                                                                    | _token=24                             | 138200110 | 374ec07a1                        | ed5144815fa14                                                                                                   | 80.2392000                       | Sena                |
|                                                                                                    |                                                                                                    | <ul> <li>https://a</li> </ul>                                                                                                    | ip.baidubce.co                                                                                                    | om/rpc/2.0/a                                                   | i_custom/                       | v1/table_infer/                                                                                                    | spsspredict                       | t?access                                                                                                    | _token=24                             | .38200110 | (374ec07a1                       | ed5144815fa14                                                                                                   | 80.2392000                       | Send                |
| Params                                                                                                    |                                                                                                    | <ul> <li>https://a</li> <li>Authorization</li> </ul>                                                                                                    | ip.baidubce.cr                                                                                                    | 9) Bod                                                         | i_custom/i                      | v1/table_infer/                                                                                                    | spsspredict<br>pt Tes             | t?access,<br>its S                                                                                             | _token=24                             | .38200110 | 374ec07a1                        | ed51,44815fa14                                                                                                  | 80.2392000                       | sena                |
| Params                                                                                                    | •                                                                                                    | <ul> <li>https://a</li> <li>Authorization</li> </ul>                                                                                                    | ip.baidubce.ci<br>Headers (                                                                                                    | 9) Bod                                                         | i_custom/                       | v1/table_infer/<br>re-request Scri                                                                                                    | spsspredict<br>pt Tes             | t?access<br>its S                                                                                              | _token=24<br>Settings                 | .38200110 | 374ec07a1                        | ed5144815ta14                                                                                                   | 86.2392000                       | sena                |
| Params                                                                                                    | •                                                                                                    | https://a Authorization form-data                                                                                                    | Headers (                                                                                                    | 9) Bod                                                         | i_custom/\<br>y● Pi<br>d ⊛ ran  | v1/table_infer/<br>re-request Scri<br>w                                                                                                    | spsspredict<br>pt Tes<br>Graj     | t?access<br>its S<br>phQL                                                                                      | _token=24<br>Settings<br>JSON ¥       | .38200110 | 374ec07a1                        | ed5144815fa14                                                                                                   | 86.2392000,                      | Sena                |
| Params                                                                                                    | •                                                                                                    | https://d Authorization form-data                                                                                                    | Headers (                                                                                                    | 9) Bod                                                         | i_custom/∖<br>y● Pi<br>d ● ran  | v1/table_infer/<br>re-request Scri<br>w @ binary                                                                                                    | spsspredict<br>pt Tes<br>Graj     | t?access<br>its S<br>phQL                                                                                      | _token=24<br>Settings<br>JSON ¥       | .38200110 | 1374ec07a1                       | ed5144815fa14                                                                                                   | 86.2392000,                      | send                |
| Params non                                                                                                    | •                                                                                                    | https://d Authorization form-data                                                                                                    | ip.baidubce.cr<br>Headers (<br>x-www-fore                                                                                                    | 9) Bod                                                         | i_custom/∖<br>y● Pi<br>d ● rai  | v1/table_infer/<br>re-request Scri<br>w                                                                                                    | spsspredict<br>pt Tes<br>@ Graj   | t?access,<br>its S<br>phQL                                                                                     | _token=24<br>iettings<br>JSON ¥       | .38200110 | 374ec07a1                        | ed5144815fa14                                                                                                   | 80.2392000,                      | Send                |
| Params non                                                                                                    | • •                                                                                                    | https://d Authorization form-data data*:[]                                                                                                    | Headers (                                                                                                    | 9) Bod                                                         | i_custom∧<br>y ● Pi<br>d ● ran  | v1/table_infer/<br>re-request Scri<br>w                                                                                                    | spsspredict<br>pt Tes<br>@ Graj   | t?access,<br>its S<br>phQL                                                                                     | _token=24<br>Settings<br>JSON ¥       |           | 374ec07a1                        | ed5144815fa14                                                                                                   | 80.2392000,                      | Send                |
| Params non                                                                                                    | •<br>•<br>•                                                                                                    | <pre>https:/// Authorization form-data data*:[] ("x*:100), ("-*-101)</pre>                                                                                                    | Headers (                                                                                                    | 9) Bod                                                         | i_custom∧<br>y ● Pi<br>d ● ran  | v1/table_infer/<br>re-request Scri<br>w                                                                                                    | spsspredict<br>pt Tes<br>r @ Graj | t?access,<br>its S<br>phQL                                                                                     | _token=24<br>Settings<br>JSON ¥       | .38200110 | 374ec07a1                        | ed5144815fa14                                                                                                   | 80.2392000,                      | Send                |
| Params<br>non<br>1<br>2<br>3<br>4<br>5                                                                                                    | •                                                                                                    | https://d<br>Authorization<br>form-data<br>data*:[]<br>("x":100) ,<br>("x":101)                                                                                                    | Headers (<br>X-www-for                                                                                                    | 9) Bod                                                         | i_custom/∖<br>y● Pi<br>d ● ran  | v1/table_infer/<br>re-request Scri<br>w                                                                                                    | spsspredict<br>pt Tes<br>r @ Graj | t?access,<br>its S<br>phQL                                                                                     | _token=24<br>lettings<br>JSON ¥       | .38200110 | 374ec07a1                        | ed5144815fa14                                                                                                   | 80.2392000,                      | <u>seno</u>         |
| Params non 1 2 3 4 5 6                                                                                                    | •<br>•<br>•                                                                                                    | https://d<br>Authorization<br>form-data<br>data*:[]<br>{"x":100},<br>{"x":101}                                                                                                    | Headers (<br>X-www-for                                                                                                    | 9)Bod<br>n-urlencode                                           | i_custom ^<br>y ● Pi<br>d ● ran | v1/table_infer/<br>re-request Scri<br>w                                                                                                    | spsspredict<br>ipt Tes<br>@ Graj  | t7access,<br>its S<br>phQL                                                                                     | _token=24<br>Settings<br>JSON ¥       |           | 374ec07a1                        | ed5144815fa14                                                                                                   | 86.232000                        | <u>seno</u>         |
| Params non 1 2 3 4 5 6 7                                                                                                    | •<br>•<br>•                                                                                                    | https://d<br>Authorization<br>form-data<br>data*:[]<br>{"x":100},<br>{"x":101}                                                                                                    | Headers (                                                                                                    | 9) <u>Bod</u><br>9) <u>Bod</u>                                 | i_custom A<br>y ● Pi<br>d ● ran | v1/table_infer/<br>re-request Scri<br>w                                                                                                    | spsspredict<br>pt Tes<br>v        | t?access<br>its S<br>phQL                                                                                      | _token=24<br>Settings<br>JSON ▼       | .38200110 | (374ec07a1                       | ed5144815fa14                                                                                                   | 86.232000                        | <u>seno</u>         |
| Params non 1 2 3 4 5 6 7                                                                                                    | •<br>•<br>•<br>•                                                                                                    | https://d<br>Authorization<br>form-data<br>data*:[]<br>{*x*:108},<br>{*x*:101}                                                                                                    | Headers (                                                                                                    | 9) <u>Bod</u><br>9) <u>Bod</u><br>n-urlencoded                 | i_custom A<br>y ● Pi<br>d ● ran | v1/table_infer/<br>re-request Scri<br>w                                                                                                    | spsspredict<br>pt Tes<br>@ Graj   | t?access<br>sts S<br>phQL                                                                                      | _token=24<br>Settings<br>JSON ¥       | .38200110 | (374ec07a1                       | 4   1442   1444   1444   1444   1444   1444   1444   1444   1444   1444   1444   1444   1444   1444   1444   14 | ao.2392000                       |                     |
| Params non 1 2 3 4 5 6 7 lody C                                                                                                    | e e                                                                                                    | <ul> <li>https://d</li> <li>Authorization</li> <li>form-data</li> <li>data*:[]</li> <li>{*x*:108},</li> <li>{*x*:108},</li> <li>Headers (17)</li> </ul>                                                                                                    | Headers (<br>Readers (<br>x-www-forn)                                                                                                    | its                                                            | i_custom A<br>y ●P<br>d ● ran   | v1/table_infer/<br>re-request Scri<br>w                                                                                                    | spsspredict<br>pt Tes<br>@ Graj   | t7access,<br>its S<br>phQL                                                                                     | _token=24<br>iettings<br>JSON ¥       | .38200110 | (374ec07a1                       | ed5144815fa14<br>Status: 200 Ol                                                                                 | <ol> <li>Time: 579 ms</li> </ol> | Send<br>Size: 906 B |
| Params non 1 2 3 4 5 6 7 3ody C                                                                                                    | e e                                                                                                    | <ul> <li>https:///<br/>Authorization</li> <li>form-data</li> <li>data*:[]<br/>(*x*:108) ,<br/>(*x*:101)</li> <li>Headers (17</li> </ul>                                                                                                    | Headers (<br>• x-www-ford<br>) Test Resu                                                                                                    | 9) Body<br>n-urlencoded                                        | i_custom M<br>y●P<br>d ● ran    | <pre>///table_infer/ // re-request Scri w</pre>                                                                                                    | spsspredict<br>pt Tes<br>@ Graj   | t7access,<br>its S<br>phQL                                                                                     | _token=24<br>iettings<br>JSON ¥       |           | (374ec07a1                       | ed5144815fa14                                                                                                   | <ol> <li>Time: 579 ms</li> </ol> | Size: 906 B         |
| Params non 1 2 3 4 5 6 7 Body Pretty                                                                                                    | e e                                                                                                    | https://d Authorization 0 form-data data*:     ("x*:100),     ("x*:101) Headers (17 aw Preview                                                                                                    | Headers (                                                                                                    | 9) Bod<br>n-urlencoded<br>Its<br>e JSON                        | y Pi<br>d Train                 | il /table_infer/<br>re-request Scri<br>w  binary                                                                                                    | spsspredict<br>ipt Tes<br>i  Graj | t7access,<br>its S<br>phQL                                                                                     | _token=24<br>Settings<br>JSON ¥       |           | (374ec07a1                       | ed51448159a14<br>Status: 200 O                                                                                  | < Time: 579 ms                   | Send<br>Size: 906 8 |
| Params non 1 2 3 4 5 6 7 Body Pretty 1                                                                                                    | e e e e e e e e e e e e e e e e e e e                                                                                                    | https://d Authorization I form-data data*:[] (*x*:100), (*x*:101) Headers (17 aw Preview                                                                                                    | Headers (<br>Headers (<br>x-www-ford<br>) Test Resu<br>v Visualize                                                                                                    | om/rpc/2.0/a<br>9) Bod<br>n-urlencoded<br>Its<br>: JSON        | y ● Pi<br>d ● rat               | intervention of the second second se<br>second second second second second second second second second second second second second second second second second second second second second second second second second second second second second second second second second sec | spsspredict<br>pt Tes<br>v        | t?access,<br>its S<br>phQL                                                                                     | _token=24<br>Settings<br>JSON ♥       |           | Garage Contraction (Contraction) | Status: 200 Ol                                                                                                  | 66.279.2000.                     | Send<br>Size: 906 8 |
| Params  non  1  2  3  4  5  6  7  3ody  C  Pretty  1  2  1  2  1  2  1  2  1  2  1  2  1  2  1  2  1  2  1  2  1  2  1  2  1  2  1  2  1  2  1  2  1  2  1  2  1  2  1  2  1  2  1  2  1  2  1  2  1  2  1  2  1  2  1  2  1  2  1  2  1  2  1  2  1  2  1  2  1  2  1  2  1  2  1  2  1  2  1  2  1  2  1  2  1  2  1  2  1  2  1  2  1  2  1  2  1  2  1  2  1  2  1                                                                                                    |                                                                                                    | https://d Authorization ) form-data data*:i ("x*:100), ("x*:101) Headers (17 aw Preview batch_result*                                                                                                    | Headers  <br>Headers  <br>x-www-form<br>Test Result<br>Visualiza                                                                                                    | m/rpc/2.0/a<br>9) Bod<br>n-urlencodec<br>Its<br>= JSON         | y ● P<br>d ● ran                | il Itable_infer/<br>re-request Scri<br>w  binary                                                                                                    | spsspredict<br>pt Tes<br>r        | t?access,<br>its S<br>phQL                                                                                     | _token=24<br>Settings<br>JSON ¥       |           | (374ec07a1                       | Status: 200 Ol                                                                                                  | 66.279.2000                      | Size: 906 8         |
| Params  non  1  2  3  4  5  6  7  3ody  C  Pretty  1  2  3  3  3  4  5  5  5  6  7  3  5  6  7  3  5  6  7  5  6  7  5  6  7  5  6  7  5  6  7  5  6  7  5  6  7  5  6  7  5  6  7  5  6  7  5  6  7  5  6  7  5  6  7  5  6  7  5  6  7  5  6  7  5  6  7  5  6  7  5  6  7  5  6  7  5  6  7  5  6  7  5  6  7  5  6  7  5  6  7  5  6  7  5  6  7  5  6  7  5  6  7  5  6  7  5  6  7  5  6  7  5  6  7  5  6  7  5  6  7  5  6  7  5  6  7  5  6  7  5  6  7  5  6  7  5  6  7  5  6  7  5  6  7  5  6  7  5  6  7  5  7  5  6  7  5  6  7  5  6  7  5  7  5  6  7  5  7  5  7  5  7  5  7  5  7  5  7  5  7  5  7  5  7  5  7  5  7  5  7  5  7  5  7  5  7  5  7  5  7  5  7  5  7  5  7  5  7  5  7  5  7  5  7  5  7  5  7  5  7  5  7  5  7  5  7  5  7  5  7  5  7  5  7  5  7  5  7  5  7  5  7  5  7  5  7  5  7  5  7  5  7  5  7  5  7  5  7  5  7  5  7  5  7  5  7  5  7  5  7  5  7  5  7  5  7  5  7  5  7  5  7  5  7  5  7  5  7  5  7  5  7  5  7  5  7  5  7  5  7  5  7  5  7  5  7  5  7  5  7  5  7  5  7  5  7  5  7  5  7  5  7  5  7  5  7  5  7  5  7  5  7  5  7  5  7  5  7  5  7  5  7  5  7  5  7  5  7  5  7  5  7  5  7  5  7  5  7  7 | • • • • • • • • • • • • • • • • • • •                                                                                                    | https://d Authorization J form-data data*:g (*x*:100), (*x*:101) Headers (17 aw Preview batch_result*                                                                                                    | Headers (<br>Headers (<br>Test Resu<br>Visualize<br>: [                                                                                                    | m/rpc/2.0/a<br>9) Bod<br>m-urlencodec<br>Its<br>= JSON         | y● Pi<br>d ● rat                | Altable_infer/<br>re-request Sori<br>w  binary                                                                                                    | spsspredict<br>pt Tes<br>r        | t?access,<br>its S<br>phQL                                                                                     | _token=24<br>Settings<br>JSON ¥       |           | Garage Contraction (Contraction) | Status: 200 Ol                                                                                                  | ee.279.2000.                     | Send<br>Size: 906 8 |
| Params  non  1  2  3  4  5  6  7  3ody  C  Pretty  1  2  3  4  5  3  4  5  6  7  1  2  3  4  5  6  7  1  2  3  4  5  6  7  1  2  3  4  5  6  7  1  2  3  4  5  6  7  1  2  3  4  5  6  7  1  2  3  4  5  6  7  1  2  3  4  5  6  7  1  2  3  4  5  6  7  1  2  3  4  5  6  7  1  2  3  4  5  6  7  1  2  3  4  5  6  7  1  2  3  4  5  6  7  1  2  3  4  5  6  7  1  2  3  4  5  6  7  1  2  3  4  5  6  7  1  2  3  4  5  6  7  1  2  3  4  5  6  7  1  2  3  4  5  6  7  1  2  1  2  3  4  5  6  7  1  2  2  3  4  5  6  7  1  2  3  4  5  7  1  2  3  4  1  2  3  4  1  2  3  4  1  2  3  4  1  2  3  4  1  2  3  4  1  2  3  4  1  2  3  4  1  2  3  4  1  2  3  4  1  2  3  4  1  2  3  4  1  2                                                                                                    | Arrow Control of Control of | https://d     Authorization     form-data     data*:ii     ("x*:100),     ("x*:101)     Headers (17     aw     Previes     batch_result*     i     f         ry*: 13                                                                                                    | Headers (<br>Headers (<br>X-www-fort<br>Test Resu<br>Visualize<br>: [<br>e2.0                                                                                                    | em/rpc/2.0/a<br>9) <u>Bod</u><br>m-urlencoded<br>Its<br>= JSON | ye P<br>d ⊛ran                  | re-request Sori<br>w  binary                                                                                                    | spsspredict                       | t?access,<br>its S<br>phQL                                                                                     | _token=24<br>lettings<br>JSON ¥       |           | Garage Contraction (Contraction) | Status: 200 Ol                                                                                                  | 66.279.0000                      | Stend               |
| Params      non      1      2      3      4      5      6      7      3      dy      C      Pretty      1      2      3      4      5      5      6      7      1      2      3      4      5      5      5      7      1      2      3      4      5      5      1      5      1      2      3      4      5      5      1      2      3      4      5      5      1      1      2      3      4      5      5      1      1      2      3      4      5      1      2      3      4      5      1      2      3      4      5      1      2      3      4      5      1      1      2      3      4      5      1      1      2      3      4      5      1                                                                                                    | (                                                                                                    | https://d     https://d     Authorization     form-data     data*:fil     ("x*:100) ,     ("x*:101)     Headers (17     aw Preview     batch_result*     formsult*     formsult*   | Headers (<br>Headers (<br>Test Resu<br>Visualize<br>: [<br>02.0                                                                                                    | e JSON                                                         | y ● Pi<br>d ● rat               | i/Itable_infer/<br>re-request Sori<br>w                                                                                                    | spsspredict                       | phQL                                                                                                    | _token=24<br>iettings<br>JSON ¥       |           | €£                               | Status: 200 Ol                                                                                                  | ee.279.2000.                     | Stend               |
| Params  non  non  1  2  3  4  5  6  7  Pretty  1  2  3  4  5  6  7  7  7  7  7  7  7  7  7  7  7  7                                                                                                    | the                                                                                                    | https://d     Authorization     form-data     data*:i     (*x*:100),     (*x*:101)     Headers (17     aw     Preview     batch_result*     i     j     c     c                                                                                                    | Headers (<br>Headers (<br>x-www-form<br>) Test Result<br>v Visualize<br>: [<br>02.0                                                                                                    | Its                                                            | ye Pi<br>d ⊛ran                 | i/Itable_infer/<br>re-request Sori<br>w                                                                                                    | spsspredict                       | phQL                                                                                                    | _token=24<br>iettings<br>JSON ¥       |           | €a                               | ed5) 44813ta14                                                                                                  | es 279,000                       | Size: 906 8         |
| Params non non l 2 3 4 5 6 7 Pretty l 2 3 4 5 6 7                                                                                                    | Cookies     Ru                                                                                                    | <ul> <li>https://d</li> <li>Authorization</li> <li>form-data</li> <li>data*:g</li> <li>(***:100) ,</li> <li>(***:101)</li> <li>Headers (17</li> <li>aw</li> <li>Preview</li> <li>batch_result*</li> <li>g</li> <li>-y*: 3</li> <li>(</li> <li>-y*: 3</li> </ul>                                                                                                    | <ul> <li>Headers (<br/>Headers (<br/>x-www-fore</li> <li>Test Result</li> <li>Visualize</li> <li>(<br/>02.0</li> </ul>                                                                                         | m/rpc/2.0/a<br>9) Body<br>m-urlencoded                         | y ● Pi<br>d ● ran               | VI/table_infer/<br>re-request Sori<br>w  binary                                                                                                    | spsspredict                       | atta and a second and a second and a second and a second and a second and a second and a second and a second a | _token=24<br>Settings<br>JSON ¥       |           | ¢A                               | Status: 200 Ol                                                                                                  | 66.279.2000.                     | Send                |
| Params non 1 2 3 4 5 6 7 Pretty 1 2 3 4 5 6 7 7                                                                                                    | Ru                                                                                                    | https://d     Authorization     form-data     data*:i     (*x*:100)     Headers (17     aw     Preview     batch_result*     i     form: 1     i     form: 1     form: 1 | Headers (           Headers (           Test Result           Visualizet           I           1           1                                                                                                   | e JSON                                                         | ye Pi<br>d ● ran                | i/Itable_infer/<br>re-request Sort<br>w                                                                                                    | spsspredict                       | phQL                                                                                                    | token=24<br>Settings<br>JSON ¥        |           | Ca<br>Ca                         | Status: 200 Ol                                                                                                  | es 279,000                       | Size: 906 B         |
| Params non 1 2 3 4 5 6 7 3 3 0 0 0 0 0 0 0 0 0 0 0 0 0 0 0 0 0                                                                                                    | • • • • • • • • • • • • • • • • • • •                                                                                                    | https://d     Authorization     form-data     data*:g     (**:100) ,     (**:101)     Headers (17     aw Preview     batch_result*     g     _y*: 3     _y*: 3     _y*: 3                                                                                                    | <ul> <li>Headers (<br/>Headers (<br/>x-www-forr</li> <li>Test Result</li> <li>Visualize</li> <li>(<br/>e2.0</li> </ul>                                                                                         | its                                                            | ye P<br>d ⊛ran                  | VI/table_infer/<br>re-request Sori<br>binary                                                                                                    | spsspredict                       | sts S                                                                                                    | token≈24                              |           | €2                               | Status: 200 Ol                                                                                                  | 48.279.2000.                     | Send                |
| Params non 1 2 3 4 5 6 7 8 9 9 1 1 2 3 4 5 6 7 8 9 9 1 1 2 3 4 5 6 7 8 9 9 1 1 2 1 2 3 4 5 6 7 8 9 9 1 1 2 1 2 3 4 5 6 7 8 9 9 1 1 2 1 2 3 4 5 6 7 8 9 9 1 1 2 3 4 5 6 7 8 9 9 1 1 2 1 2 3 4 5 6 7 8 9 9 1 1 2 1 2 3 4 5 6 7 8 9 9 1 1 2 1 2 1 2 1 2 1 2 1 2 1 2 1 2 1                                                                                                    | ine     ine     ine     in     in      in     in     in     in     in     in     in     in     in     in     in     in     in     in     in     in     in     in     in     in     in     in     in     in     in     in     in     in     in     in     in     in     in     | https://d     Authorization     form-data     data*tig     ("x*100) ,     (*x*101)     Headers (17     aw Preview     batch_result*                                                                                                    | <ul> <li>Headers (<br/>Headers (<br/>x-www-forr         </li> <li>Test Result         </li> <li>Visualize         </li> <li>Visualize         </li> <li>I (<br/>e2.0         </li> <li>885620728609</li> </ul> | m/rpc/2.0/a<br>9) Body<br>m-urlencoder<br>Its<br>= JSON        | y ● P<br>P<br>d ● rat           | 7/Itable_infer/<br>re-request Scriv<br>w  binary                                                                                                    | spsspredict                       | sts S                                                                                                    | token*24                              |           | ¢                                | Status: 200 Ol                                                                                                  | 48.279.2000                      | Size: 906 B         |

图 5-31 表格数据预测结果

测试结果表明,EasyDL 中创建并发布的表格数据预测模型,其 API 接口可以在第三方应用程序中直接应用,能够帮助开发者有效达成数据预测目标。

# 5.2 时序数据预测建模

本节在简要介绍 EasyDL 结构化数据中提供的时序数据预测模型有关基本概念、适用 场景和 AI 应用建模一般流程的基础上,按照创建模型、数据准备、模型训练、模型校验、模 型发布、接口测试六大步骤,阐述时序数据预测模型建模及其应用测试的基本方法。

### 5.2.1 基本流程

时序预测指的是通过机器学习技术从历史数据中发现潜在规律,从而对未来的变化趋势进行预测。相较于表格数据预测使用的分类或回归模型,时序预测模型使用的训练数据 中必须包含有效时序的特征,一般时序具有固定的频率,且在连续时间范围内的每个时间点 上都有一个值。 时序预测模型基于包含时间特征的结构化数据进行建模,系统会基于用户上传的数据 使用预置算法进行模型构建与训练。当完成模型训练后,系统不仅提供了常见的评估指标 而且会生成可视化的预测序列效果图,用以验证模型性能。对于达到业务要求的时序预测 模型,可以部署为在线服务,通过远程调用的方式对新的时间序列数据进行预测。

时序预测模型建模的基本流程如图 5-32 所示。

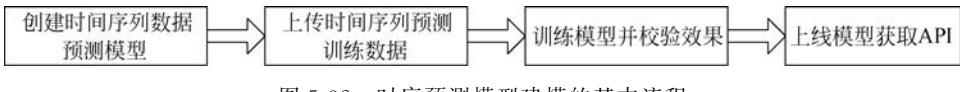

图 5-32 时序预测模型建模的基本流程

时序预测模型可以用于工业领域的维修预测、交通领域的交通流量预测,也可以用于商业领域的销量预测、价格预测等。

#### 5.2.2 创建模型

这个阶段的主要任务是在百度 EasyDL 中,按照操作向导完成时序数据预测模型创建。 打开 EasyDL 平台主页,如图 5-33 所示。

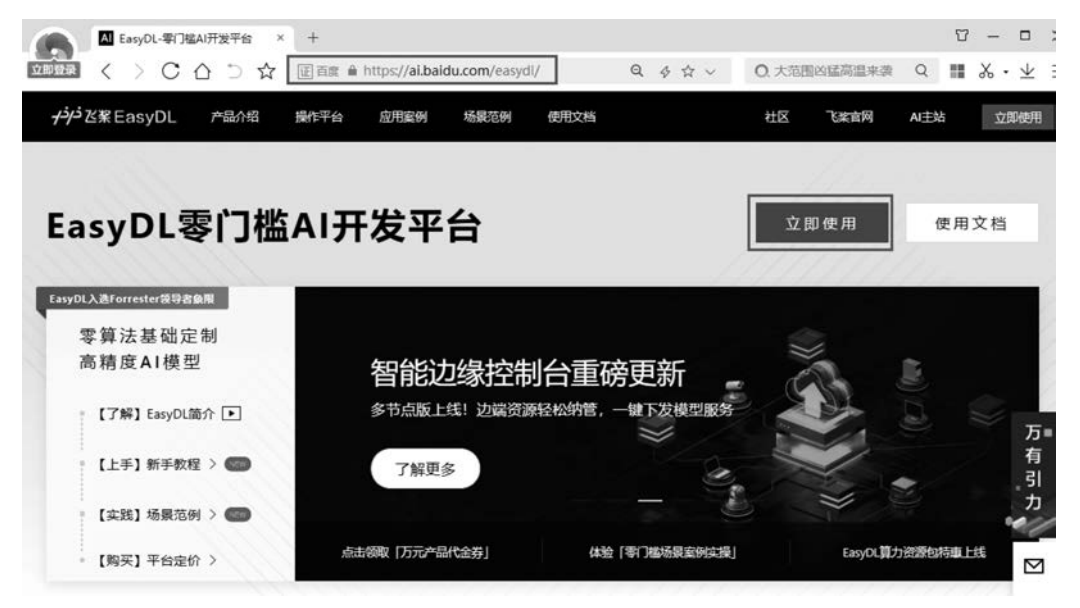

图 5-33 EasyDL 平台主页

单击【立即使用】按钮,显示选择模型类型操作界面,如图 5-34 所示。

选择【时序预测】,进入时序数据预测模型中心,如图 5-35 所示。

单击【创建模型】按钮,进入模型创建页面。依次填写"模型名称""模型归属""邮箱地址""联系方式""功能描述"等模型相关配置信息,完成时间序列预测建模信息配置,如图 5-36 所示。

单击【下一步】按钮完成模型创建。可在模型列表中查看新建的模型,如图 5-37 所示。

| 國家分类     | 1111 物体检测 | 四 图像分割   | 文本分类·单标图        |
|----------|-----------|----------|-----------------|
| 文本分类-多标签 | 1 短文本相似度  | 書 情感倾向分析 | <b>立</b> 文本实体抽取 |
| 文本实体关系抽取 | - 语音识别    | ● 声音分类   | 1 视频分类          |
| 1 目标跟踪   | 表格数据预测    | 1 时序预测   | 零售行业版           |

图 5-34 选择模型类型操作界面

| 模型中心         | 模型列表           |        |        |      |                                 |                   |
|--------------|----------------|--------|--------|------|---------------------------------|-------------------|
| 13294832     | (10.000        | -      |        |      |                                 |                   |
| 0.0204822    |                |        |        |      |                                 |                   |
| V85422       | [P195500] test | 図 観想の: | 106112 |      |                                 | 吕 10% ⑤ 历史版本 盲 翻除 |
| 校验模型         | 部署方式           | 版本     | 111515 | 服务状态 | 國皇政策                            | 18/17             |
| 发布模型         |                |        |        |      | R2 Score: -59.960               |                   |
| EasyData数据服务 | 公有云API         | V1     | 初時完成   | 未没布  | MSE: 1.463×10*5<br>wdb/Pictilia | 豊貴敏本配置 申请没布 校验    |
| 数据外队         |                |        |        |      | Party Constants                 |                   |

图 5-35 时序数据预测模型中心

| 模型中心         | 模型列表 > 创建核    | 型           |   |   |        |
|--------------|---------------|-------------|---|---|--------|
| 我的模型         | 模型类别          | 时序预测        |   |   |        |
| 台段建模型        | <b>通刊</b> 公公。 |             |   |   |        |
| UH54模型       | WE CHA        |             |   |   |        |
| 校验模型         | 模型归属          | 公司 个人       |   |   |        |
| 发布模型         |               | 網驗入公司各称     |   |   |        |
| EasyData数据服务 | 所属行业 *        | 请选择行业       | ~ |   |        |
| 数据总范         | 应用场票。         | 请选择应用场展     | ~ |   |        |
|              | 邮稿地址。         | 3@qq.com    |   |   |        |
|              | 联系方式。         | 155*****336 |   | 0 |        |
|              | 功認識述。         |             |   |   |        |
|              | -             |             |   |   | 0/500/ |
|              |               | 世—书         |   |   |        |
|              |               |             |   |   |        |

图 5-36 时间序列预测建模信息配置

| 模型中心                | 模型列表          |                                                    |        |   |      |
|---------------------|---------------|----------------------------------------------------|--------|---|------|
| 和的规型                | 合融模型          |                                                    |        |   |      |
| 创建模型                | -             |                                                    |        |   |      |
| い国家観望               | 【时序预测】 销售预测 🖂 | 観型10:106508                                        | 3 1165 | 回 | HIP? |
| 校验模型                |               |                                                    |        | _ | _    |
| 发布模型                |               | 模型创建成功,若无数据集请先在"数据中心"创建,上传训练数据训练模型后,可以在此处查看模型的最新版本 |        |   |      |
| FocuData Bhit282/42 |               |                                                    |        |   |      |

图 5-37 模型列表中查看新建的模型

# 5.2.3 数据准备

这个阶段的主要任务是提供时序数据模型训练所需要的数据集。单击左侧导航栏【模型中心】→【数据总览】,在导航栏右侧显示的【我的数据总览】中,单击【创建数据集】按钮,启 动时序数据预测模型训练数据集创建,如图 5-38 所示。

| 関型中心 | 我的数据总览    |          |              |       |                               |                                                                                                    |                   |               | 提交]                                       |
|------|-----------|----------|--------------|-------|-------------------------------|----------------------------------------------------------------------------------------------------|-------------------|---------------|-------------------------------------------|
| 的模型  | Facultata |          | -16          | ** 55 | 10455 Archool & 6480 (1588-17 | and the sector of the sector of the sector o |                   | ÷             |                                           |
| 建模型  | AGPADIZAL |          | The southing |       | A DAMATA JO JO 4190 MILLIO    | alter wer attract                                                                                                    | CONTRACTOR STREET | AD X BORDELSC | samo C                                    |
| 修模型  |           |          |              |       |                               |                                                                                                    |                   | and dominants | in all all all all all all all all all al |
| 物模型  | 納售预测 [    | S BREED: | 162652       |       |                               |                                                                                                    | 口 新闻版:            | 本 铝全部版本       |                                           |
|      | 版本        | KARMUD   | 行数           | 列政    | 最近导入状态                        | 技术方向                                                                                                    | 5 <b>9</b> /17    |               |                                           |
| 和模型  |           |          |              |       |                               |                                                                                                    |                   |               |                                           |

图 5-38 启动时序数据预测模型训练数据集创建

在弹出的操作界面中,填写时序数据预测模型训练数据集名称,完成时序数据预测模型 训练数据集命名,如图 5-39 所示。

完成数据集准备后,单击 EasyDL 控制台左侧导航栏【模型中心】→【数据总览】,即可查 看用于时序数据预测模型的数据集,如图 5-40 所示。

在【我的数据总览】中选择刚创建的数据集,单击【导入】,进入如图 5-41 所示的数据集导入方式配置界面。

选择【导入方式】为上传 CSV 文件或上传压缩包,单击【上传 CSV 文件】或【上传压缩 包】,弹出如图 5-42 所示的上传数据提示信息对话框。

# 154 ◀ 人工智能应用开发——基于LabVIEW与百度飞桨(EasyDL)的设计与实现

| 模型中心         | 我的数据总范 > 创建数据集        |
|--------------|-----------------------|
| 我的模型         | 数標準条款 BlassのA-Roberts |
| 自動機型         | ROBORY LACENS         |
| 训练模型         | 数据类型 表格               |
| 校验模型         | 設張編版本 V1              |
| 发布模型         | 技术方向 时序预测             |
| EasyData数据服务 |                       |
| 数据总范         | التلاليتين            |
|              |                       |
|              |                       |

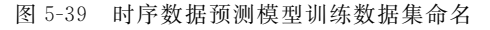

| 的数据总》    | 8                  |          |       |             |             |              |         | 15    | 校工单 |
|----------|--------------------|----------|-------|-------------|-------------|--------------|---------|-------|-----|
| EasyData | <b>新版政策服务平台己</b> 。 | 上线,支持图像、 | 文本、街商 | 视频在内的多种数据指式 | 的采集、标主、加工处理 | 明亮普段团股外 立即相往 |         |       |     |
| OMERSER  | 1                  |          |       |             |             |              | 输入数据组合和 | 8000  | Q   |
| 纳图预测     |                    | 163231   |       |             |             | 口新環版本        | 铝 全部版本  | © ### |     |
| 6×       | RERED              | 行政       | 700x  | 最近导入状态      | 技术方向        | 操作           |         |       |     |
| v1 ⊖     | 169068             | 0        | 0     | • 已完成       | 时序预测        | 四入 副除        |         |       |     |

图 5-40 查看用于时序数据预测模型的数据集

| 创建信息 🗸  |                  |     |    |  |
|---------|------------------|-----|----|--|
| 数据集D    | 169068           | 版本号 | V1 |  |
| 备注      | ß                |     |    |  |
| 统计信息 >  |                  |     |    |  |
| 大小      | OM               | 列数  | 0  |  |
| 行数      | 0                |     |    |  |
| 导入数据    |                  | /   |    |  |
| 导入方式    | 上传CSV文件 へ        |     |    |  |
| 上传CSV文件 | 上传CSV文件<br>上传压缩包 |     |    |  |
| 首行为列名⑦  |                  |     |    |  |

图 5-41 数据集导入方式配置界面

|                                                                                                    | 上传CSV文件                                                                                                    | ×                        |
|----------------------------------------------------------------------------------------------------|----------------------------------------------------------------------------------------------------|--------------------------|
| <ol> <li>一次仅配上传一个CSV文件, 巨文件;</li> <li>当CSV文件包含列名时, 列名称可以</li> <li>文件内容以迫行符(即字符'\n',或称</li> <li>文件中文本列取值长虎不能超过4096</li> <li>文件必须至少包含两列, 并至少包含</li> <li>同一账户下所有表悟数据集总行数不得</li> <li>您的账户下表格数据集总大小限制为1</li> </ol> | 大小不能超过5GB<br>加含字母、数字和下划线(),但不能以下<br>为LF)分隔备行,行内容以英文逗号(即字<br>个字符<br>一个日期列,总列数不得超过1000列<br>线型1000万行<br>00GB,如果需要提升数据额度,可在平台到 | 画线开头<br>符、*)分隔各列<br>野文工单 |
| Day_datetime                                                                                                    | Area                                                                                                    | Sales 🔿                  |
| 2020-01-01                                                                                                    | Beijing                                                                                                    | 2000                     |
| 2020-01-02                                                                                                    | Beijing                                                                                                    | 600                      |
| 2020-01-03                                                                                                    | Beijing                                                                                                    | 2300                     |
|                                                                                                    |                                                                                                    |                          |
|                                                                                                    | 已阅读并上传                                                                                                    |                          |

图 5-42 上传数据提示信息对话框

单击【已阅读并上传】按钮,在弹出的文件打开对话框中选择所需文件或压缩包。待文件上传完毕,单击【确认并返回】按钮,进入【我的数据总览】,可查看用于时序数据预测模型训练的数据集导入进度,如图 5-43 所示。

| ORING | £      |           |    |                |      |       | 输入数据重名和 | Rasid Q |
|-------|--------|-----------|----|----------------|------|-------|---------|---------|
| 销售预测  |        | D: 163238 | )  |                |      | 口新增版本 | 铝 全部版本  | © 899   |
| 版本    | REE    | 行数        | 列数 | 最近导入状态         | 技术方向 | 操作    |         |         |
| V1 ⊖  | 169075 | ÷         | 2  | ● 正在导入<br>, 1% | 时序预测 | 删除    |         |         |

图 5-43 查看用于时序数据预测模型训练的数据集导入进度

训练数据集的上传速度受个人使用计算机网络带宽所限,一般需要几分钟时间处理,当 完成训练数据集上传后,【最近导入状态】由"正在导入"变为"已完成"。完成导入的数据集 信息如图 5-44 所示。

单击【查看】操作链接,显示训练数据集详细信息,如图 5-45 所示。

需要注意的是,一个时序数据集可以包含一个或多个时间序列,目前时间序列仅支持 dd-mm-yyyy的格式,其他时序数据文件要求和表格数据要求一致。

导入的数据文件可以是 CSV 文件或由 CSV 文件组成的压缩包文件。如果导入的是 CSV 文件,支持数据预览,如果是压缩包格式,则不支持预览。根据数据文件的实际情况进 行列名设置。

#### 156 ◀ 人工智能应用开发——基于LabVIEW与百度飞桨(EasyDL)的设计与实现

| 我的数据总览     |              |       |        |                 |            |            |               | 提      | 单工交 |
|------------|--------------|-------|--------|-----------------|------------|------------|---------------|--------|-----|
| EasyData智能 | 國旗服务平台已上线,   | 支持图像、 | 文本、语音、 | 视频在内的多种数据格式的采集。 | 、标注、加工处理等资 | 善数据服务 立即前往 |               |        |     |
| ORINGER    | I            |       |        |                 |            |            | 输入数据集合称       | 8D     | Q   |
| 销售预测 区     | 数据集组ID: 1632 | 38    |        |                 |            | 口新增版本      | <b>铝 全部版本</b> | () ### |     |
| 版本         | 数据集团         | 行数    | 列政     | 最近导入状态          | 技术方向       | 操作         |               |        |     |
| V1 ⊖       | 169075       | 0     | 0      | ● 已完成           | 时序预测       | 直都日入戦戦     | ~             |        |     |

图 5-44 完成导入的数据集信息

| 我的数据总览 > 【表格】销售预测/V1/查看 |      |                     |
|-------------------------|------|---------------------|
| 总行数 41 总列数 3 采样数        | 40   | · 施达展示列(3/3) ~   号入 |
| datetime                | area | sales_quantity      |
| 日期 区                    | 美別 区 | 数值 区                |
| 1-1-2020                | A    | 2000                |
| 2-1-2020                | В    | 600                 |
| 3-1-2020                | A    | 2300                |
| 4-1-2020                | в    | 550                 |
| 5-1-2020                | А    | 2100                |
| 6-1-2020                | В    | 650                 |
| 7-1-2020                | A    | 2400                |

图 5-45 训练数据集详细信息

**注**: EasyDL 技术迭代更新可能会导致上述实现过程的部分细节内容有所变化,读者可以参考最新使用文档进行具体操作的调整。

#### 5.2.4 模型训练

这一阶段的主要任务是利用导入的训练数据集训练创建的时序数据预测模型。单击【模型中心】中【训练模型】选项,首先进入训练模型参数配置环节,主要操作包括选择模型、选择数据集、选择时间列、选择时间间隔、选择目标列、滑动窗口大小、预测长度等。其中:"选择时间间隔"表示序列中相邻两个样本点的时间间隔;"滑动窗口大小"表示使用多少点数的历史数据生成预测数据;"预测长度"表示要预测的序列长度,该长度应小于滑动窗口大小。

一个典型的时序预测训练参数配置如图 5-46 所示。

配置完毕后,单击【开始训练】按钮启动训练任务。启动训练任务后,当显示"训练完成" 状态时表示模型已完成训练。此类模型训练速度较快,具有 20 个特征列的 3 万条样本的表

| 我的模型        |         |              |   |
|-------------|---------|--------------|---|
|             | 选择模型    | 销售预测         | ~ |
| 加速制模型       | 选择数据集   | 销售预测 V1      | ~ |
| 交验模型        | 选择时间列⑦  | datetime     | ~ |
| 发布模型        | 选择分组字段⑦ | 无分组字段 ×      |   |
| asyData数据服务 | 选择时间间隔⑦ | 1 <u>^</u> B | ~ |
| 数据总览        | 选择目标列⑦  | 请选择          | ~ |
|             | 滑动窗口大小⑦ | 30           |   |
|             | 预测长度⑦   | 10 🔷         |   |
|             | 部署方式    | ☑ 公有云API     |   |

图 5-46 时序预测训练参数配置

格形式存储的时序数据,一般可在 30 分钟内训练完毕。训练中的时序数据预测模型信息如 图 5-47 所示。

| 时序预测】销售 | 1559 区 425 | D: 106508 |      |      |             | ⑤ 历史版本 | 10 册称 |
|---------|------------|-----------|------|------|-------------|--------|-------|
| 同實方式    | 版本         | 10858755  | 服务状态 | 模型效果 | 操作          |        |       |
| 有云API   | V1         | 训练中 🔲     | 未发布  |      | 查看版本配置 停止训练 |        |       |

图 5-47 训练中的时序数据预测模型信息

当接收到训练完成通知短信后,刷新网页,可以查看时序数据预测模型训练结果信息, 如图 5-48 所示。

| 【时序预测】 销售到 | 防则区模型 | D: 106508     |      |                                                                           |        | 8 08 | ε. | ⑤ 历史版本 | <del>B</del> IP <del>R</del> |
|------------|-------|---------------|------|---------------------------------------------------------------------------|--------|------|----|--------|------------------------------|
| 部署方式       | 版本    | 训练状态          | 服务状态 | 模型效果                                                                      | 操作     |      |    |        |                              |
| 公有云API     | V1    | राष्ट्र इत्यत | 未发布  | R2 Score: 0.000<br>MAE: 75.120<br>MSE: 1.044×10 <sup>4</sup> 4<br>萨德萨行话意思 | 查看版本配置 | 申请发布 | 校验 |        |                              |

图 5-48 时序数据预测模型训练结果信息

#### 5.2.5 模型校验

这一阶段的主要任务是在线检验完成训练的时序数据预测模型。单击左侧导航栏【校 验模型】,进入模型校验页面。选择要校验的时序数据预测模型及其版本。单击【启动模型 校验服务】按钮,启动时序数据预测模型校验,如图 5-49 所示。

| 模型中心         | 校验模型    |               |    |      |                |        |      |    |   |
|--------------|---------|---------------|----|------|----------------|--------|------|----|---|
| 我的模型         | 选择模型    | 销售预测          | ~  | 部署方式 | 公有云API (目前仅支持) | $\sim$ | 选择版本 | V1 | ~ |
| 创建模型         | (Pich   | 4077140306224 |    |      |                |        |      |    |   |
| 训练模型         | (Basic) |               | -0 |      |                |        |      |    |   |
| 校验规型         |         |               |    |      |                |        |      |    |   |
| 发布模型         |         |               |    |      |                |        |      |    |   |
| EasyData数据服务 |         |               |    |      |                |        |      |    |   |
| 数据总选         |         |               |    |      |                |        |      |    |   |

图 5-49 启动时序数据预测模型校验

对于单序列模型,系统会自动生成校验数据,对于多序列模型,可以通过上传 CSV 文件 来填充测试数据,但每次测试时只能包含一个序列的数据。单击【预测】按钮,可以在右侧结 果面板中查看时序数据预测结果,如图 5-50 所示。

| 译模型 mymodel01 N          | ・ 部署方式 公有云API(目前仅支持) > 选择  | 彩版本 V1 🗸                  |
|--------------------------|----------------------------|---------------------------|
| 前模型MAE(平均绝对误差) 6.530 评估报 | ÷                          | 识别结果 如何优化效果?              |
| 预测数据                     | 土 上传 csv 文件 🚺 复制son格式 🗔 预测 | 预测结果                      |
| timestamp                | value                      | 1 (                       |
|                          |                            | 2 "tim: [                 |
| 日期                       | 数通                         | 3 "2015-09-09 15:33:00",  |
|                          |                            | 4 "2015-09-09 15:38:00",  |
| 1 2015-09-08 11:39:00    | 73                         | 5 "2015-09-09 15:43:00",  |
| 1                        | 22                         | 6 "2015-09-09 15:48:00",  |
| 2 2015-09-08 11:44:00    | 62                         | 7 "2015-09-09 15:53:00",  |
| 2 2015 20 20 11 50 20    |                            | 8 "2015-09-09 15:58:00",  |
| 3 2010-09-08 11:59:00    | 00                         | 9 "2015-09-09 16:03:00",  |
| 4 2015 00 09 12:10:00    | 60                         | 10 "2015-09-09 16:08:00", |
| 4 2010-09-06 12,19.00    | 03                         | 11 "2015-09-09 16:13:00", |
| 5 2015-09-08 12:24:00    | 65                         | 12 "2015-09-09 16:18:00", |
| 5 2010 00 02 12 24.00    |                            | 13 ]                      |
| 6 2015-09-08 12:27:00    | 76                         | 14 "val: [                |
|                          |                            | 16 100 067046020440       |

图 5-50 时序数据预测结果

#### 5.2.6 模型发布

这一阶段的主要任务是部署训练效果满意的时序数据预测模型。模型训练完成后,可 将时序数据预测模型部署在公有云服务器、通用小型设备、本地服务器,也可以采用百度 AI 软硬一体方案。初学阶段,一般选择公有云部署方式。

训练完毕后可以在左侧导航栏中找到【发布模型】,依次进行"选择模型(拟部署模型)→ 选择部署方式(公有云部署)→选择版本(拟发布版本)→自定义服务名称→设置接口地址后 缀→提交申请"等操作。设置时序数据预测模型发布相关信息操作界面如图 5-51 所示。

| 10.52.00FU    |                                 |                                                                                                    |                                                                                                    |                                                                                                    |                                                                                                    |                                                                                  |
|---------------|---------------------------------|----------------------------------------------------------------------------------------------------|----------------------------------------------------------------------------------------------------|----------------------------------------------------------------------------------------------------|----------------------------------------------------------------------------------------------------|----------------------------------------------------------------------------------|
| ADD #15KEE    | 销售预测                            | ~                                                                                                    | 标准接口规                                                                                                    | 范参考                                                                                                    |                                                                                                    |                                                                                  |
| 部覆方式          | 公有云部署                           | ~                                                                                                    | 6gvTEB的L1980平均                                                                                                    | PRNRADA:                                                                                                    |                                                                                                    |                                                                                  |
|               |                                 |                                                                                                    | 字段名称                                                                                                    | 必须                                                                                                    | 英型                                                                                                    | 说明                                                                               |
| 选择版本<br>服务名称。 | VI                              | ~                                                                                                    | data                                                                                                    | 5                                                                                                    | object                                                                                                    | 将预测数据,将预测数据是由<br>各个特征序列组成20对象。若<br>训练时设置了分组升段,一次<br>API请求中的数据必须同一个分<br>moningRel |
| 接口地址•         | https://aip baidubce.com<br>es/ | n/rpc/2.0/ai_custom/v1/time_seri                                                                                       | 标准接口响应才                                                                                                    | 19.说明:                                                                                                    |                                                                                                    | ASS/3473.                                                                        |
| 其他要求          | BINGCORELATION                  | 能求、前面未常望解决的问题。                                                                                                    | 李段名称                                                                                                    | 必须                                                                                                    | 类型                                                                                                    | 说明                                                                               |
|               | 500(2:94004)                    |                                                                                                    | log_id                                                                                                    | 是                                                                                                    | number                                                                                                    | 唯一的log id,用于问题定位                                                                 |
|               |                                 | 0/500                                                                                                    | result                                                                                                    | 西                                                                                                    | object                                                                                                    | 预测活果                                                                             |
|               | 部環方式<br>选择版本<br>服务名称。<br>接口地址。  | 部務方式<br>公判支部署<br>通用版本・ V1<br>服务名称・<br>に<br>・ Ntps://apb baid/ubce.com<br>es/<br>メートーーーーーーーーーーーーーーーーーーーーーーーーーーーーーーーーーーー | 部項方式 公有云部署<br>通常版本 V1<br>単日地社・ https://aip baldubce.com/pc/2.0ial_custom/v1/filme_sent<br>es/<br>単日地社・ https://aip baldubce.com/pc/2.0ial_custom/v1/filme_sent<br>es/<br>目前日にたらればいたのかが同時、<br>の1500cg/9500月<br>01500cg/ | 部項方式     公共正認識     ・     ・     ・     ・     ・     ・     ・     ・     ・     ・     ・     ・     ・     ・     ・     ・     ・     ・     ・     ・     ・     ・     ・     ・     ・     ・     ・     ・     ・     ・     ・     ・     ・     ・     ・     ・     ・     ・     ・     ・     ・     ・     ・     ・     ・     ・     ・     ・     ・     ・     ・     ・     ・     ・     ・     ・     ・      ・     ・     ・     ・     ・     ・      ・     ・     ・     ・     ・     ・     ・     ・     ・     ・     ・     ・     ・     ・      ・     ・      ・      ・     ・      ・      ・      ・      ・      ・      ・      ・      ・      ・      ・      ・      ・      ・      ・      ・      ・      ・      ・      ・      ・      ・      ・      ・      ・      ・      ・      ・      ・      ・      ・      ・      ・      ・      ・      ・      ・      ・      ・      ・      ・      ・      ・      ・      ・      ・      ・      ・      ・      ・      ・      ・      ・      ・      ・      ・      ・      ・      ・      ・      ・      ・      ・      ・      ・      ・      ・      ・      ・      ・      ・      ・      ・      ・      ・      ・      ・      ・      ・      ・      ・      ・      ・      ・      ・      ・      ・      ・      ・      ・      ・      ・      ・      ・      ・      ・      ・      ・      ・      ・      ・      ・      ・      ・      ・      ・      ・      ・      ・      ・      ・      ・      ・      ・      ・      ・      ・      ・      ・      ・      ・      ・      ・      ・      ・      ・      ・      ・      ・      ・      ・      ・      ・      ・      ・      ・      ・      ・      ・      ・      ・      ・      ・      ・      ・      ・      ・      ・      ・      ・      ・      ・      ・      ・      ・      ・      ・      ・      ・      ・      ・      ・      ・      ・      ・      ・      ・      ・      ・      ・      ・      ・      ・      ・      ・      ・      ・      ・      ・      ・      ・      ・      ・      ・      ・      ・      ・      ・      ・      ・      ・      ・      ・      ・      ・      ・      ・      ・      ・      ・      ・      ・      ・      ・      ・      ・      ・      ・      ・      ・     ・      ・      ・      ・      ・      ・      ・      ・      ・ | 部項方式     公共正部項     ・     ・     ・     ・     ・     ・     ・     ・     ・     ・     ・     ・     ・     ・     ・     ・     ・     ・     ・     ・     ・     ・     ・     ・     ・     ・     ・     ・     ・     ・     ・     ・     ・     ・     ・     ・     ・     ・     ・     ・     ・     ・     ・     ・     ・     ・     ・     ・     ・     ・     ・     ・     ・     ・     ・     ・     ・     ・     ・     ・     ・     ・     ・     ・     ・     ・     ・     ・     ・     ・     ・     ・     ・     ・     ・     ・      ・     ・     ・     ・      ・     ・     ・     ・     ・     ・     ・     ・      ・     ・      ・     ・      ・     ・      ・     ・     ・      ・      ・      ・      ・      ・      ・      ・      ・      ・      ・      ・      ・      ・      ・      ・      ・      ・      ・      ・      ・      ・      ・      ・      ・      ・      ・      ・      ・      ・      ・      ・      ・      ・      ・      ・      ・      ・      ・      ・      ・      ・      ・      ・      ・      ・      ・      ・      ・      ・      ・      ・      ・      ・      ・      ・      ・      ・      ・      ・      ・      ・      ・      ・      ・      ・      ・      ・      ・      ・      ・      ・      ・      ・      ・      ・      ・      ・      ・      ・      ・      ・      ・      ・      ・      ・      ・      ・      ・      ・      ・      ・      ・      ・      ・      ・      ・      ・      ・      ・      ・      ・      ・      ・      ・      ・      ・      ・      ・      ・      ・      ・      ・      ・      ・      ・      ・      ・      ・      ・      ・      ・      ・      ・      ・      ・      ・      ・      ・      ・      ・      ・      ・      ・      ・      ・      ・      ・      ・      ・      ・      ・      ・      ・      ・      ・      ・      ・      ・      ・      ・      ・      ・      ・      ・      ・      ・      ・      ・      ・      ・      ・      ・      ・      ・      ・      ・      ・      ・      ・      ・      ・      ・      ・      ・      ・      ・      ・      ・      ・      ・      ・      ・      ・      ・      ・      ・      ・      ・      ・      ・      ・      ・      ・      ・      ・      ・      ・      ・      ・      ・      ・     ・      ・      ・      ・ | 部項方式 公特正部署 ・ バ1 ・ ・ 新数の名称・                                                       |

图 5-51 设置时序数据预测模型发布相关信息操作界面

当时序数据预测模型信息中显示"服务详情"时,表示已经发布成功。发布成功的时序 数据预测模型信息如图 5-52 所示。

| 模型中心         | 模型列表      |         |           |           |                      |            |        |        |
|--------------|-----------|---------|-----------|-----------|----------------------|------------|--------|--------|
| 我的模型         | 的建模型      |         |           |           |                      |            |        |        |
| 创建模型         |           |         |           |           |                      |            |        |        |
| 训练模型         | 【时序预测】 以天 | 为单位的时间将 | 959 C 182 | ID: 97919 |                      | E 106      | ◎ 历史版本 | 11 BP9 |
| 校验模型         | 部署方式      | 版本      | 训练状态      | 服务状态      | 模型效果                 | 操作         |        |        |
| 没布模型         |           |         |           |           | R2 Score: 0.998      |            |        |        |
| EasyData数据服务 | 公有云API    | V1      | 训练完成      | 已发布       | MSE: 0.046<br>宗明平仙法策 | 查報版本配置服务详情 | 验      |        |
| 数据总选         |           |         |           |           | NUTRING CRIME SU     |            |        |        |

图 5-52 发布成功的时序数据预测模型信息

单击【服务详情】,显示如图 5-53 所示时序预测模型 API 接口地址信息。

单击【查看 API 文档】按钮,可以进入时序数据预测模型 API 使用方法说明文档网页, 如图 5-54 所示。

| 服务名称: | 时序预测                                                                     |
|-------|--------------------------------------------------------------------------|
| 模型版本: | V1                                                                       |
| 接口地址: | https://aip.baidubce.com/rpc/2.0/ai_custom/v1/time_series/SeqDataPredict |
| 服务状态: | 已发布                                                                      |

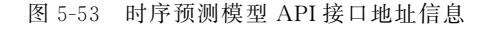

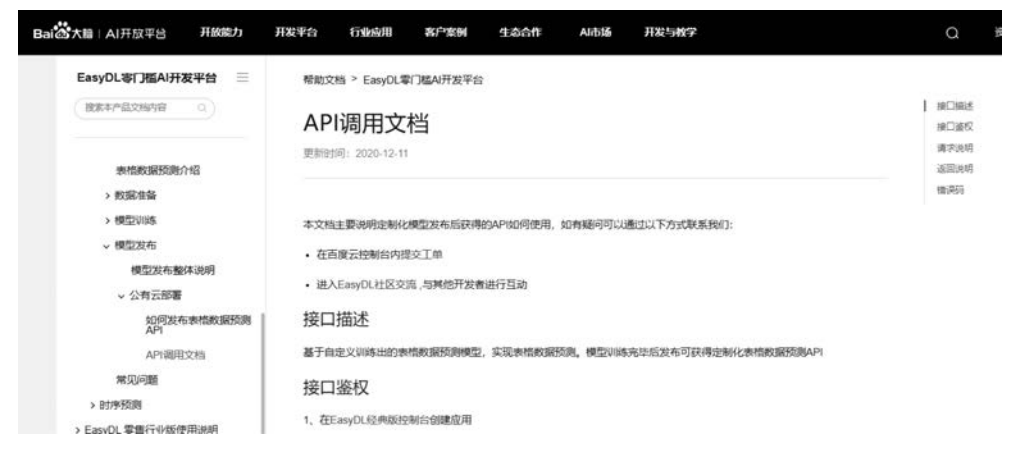

图 5-54 时序数据预测模型 API 使用方法说明文档网页

开发者可通过该文档了解时序数据预测模型 API 使用方法。

# 5.2.7 接口测试

这一阶段的主要任务是测试云端部署的时序数据预测模型访问接口。模型调用测试前 首先需要创建一个 EasyDL 结构化模型应用。进入百度智能云控制台(需要使用自己的账 号和密码登录百度智能云),在产品服务栏中选中【EasyDL 定制化训练平台】,进入操作页 面后单击【EasyDL 结构化数据】,进入 EasyDL 结构化数据应用中心,如图 5-55 所示。

在 EasyDL 结构化数据服务中心内单击导航栏【公有云部署】下的【应用列表】,在应用 管理界面单击【创建应用】,填写【应用名称】【接口选择】【应用归属】【应用描述】等相关信息, 完成时序数据预测模型应用配置,如图 5-56 所示。

单击【立即创建】按钮,应用列表中显示的时序数据预测模型应用 AppID、API Key、 Secret Key 参数如图 5-57 所示。

公有云部署的时序数据预测模型 API 使用,可以按照如下几个步骤进行。

| 88         | < 返回EasyDL总缆                                                     | 医产品服务/EanyOL定制制练平台-EanyOL物种化数据                                | -      |
|------------|------------------------------------------------------------------|---------------------------------------------------------------|--------|
| >          | EasyOL结构化数据                                                      | EasyDL结构化数据                                                   |        |
| -\$-<br>\$ | 公有云部著 ^<br>• 应用列表                                                | ^ 产品介绍: (原F音楽板振客の能力4回)                                        | 服开     |
| ⊕<br>'A'   | <ul> <li>         • 权限管理     </li> <li>         ・用量統计</li> </ul> | <b>企业服务列表</b><br>公有云部署                                        |        |
| 1          | <ul> <li>技术文档</li> </ul>                                         | API 植型的 植型染型 植型名称 植型系术 状态 穿印是原则的 GPS原则 开始起星后付置 ? 购买次数数 ? 购买公务 | kanen. |
| 2          | • EK80                                                           |                                                               |        |
| 0 X        |                                                                  | × 没有数据                                                        | l.     |
| 86         |                                                                  |                                                               |        |

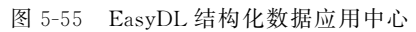

| Δı | 28  | ALC: N | 1.11 | E   |
|----|-----|--------|------|-----|
|    | 27  | :37    | 114  | н   |
| 60 | 100 | 1041   | 1-1  | /13 |

| 口选择: | 勾选以下接口,创                     | 更此应用可以请求已勾选的接口服务,注意EasyDL结构化数据服务已默认勾选并 |
|------|------------------------------|----------------------------------------|
|      | 不可取消。                        |                                        |
|      | EasyDL                       |                                        |
|      | ● 语音技术                       |                                        |
|      | ▶ 文字识别                       |                                        |
|      | ➡ 人脸识别                       |                                        |
|      | ➡ 自然语言处理                     | E                                      |
|      | <ul> <li>中 内容車核 1</li> </ul> |                                        |
|      | + UNIT [                     |                                        |
|      | + 知识图谱                       |                                        |
|      | ➡ 图像识别 Ⅰ                     |                                        |
|      | ➡ 智能呼叫中心                     |                                        |
|      | + 图像搜索                       |                                        |
|      | • 人体分析                       |                                        |
|      | ➡ 图像增强与特                     | 较                                      |
|      | ➡ 智能创作平台                     | 3                                      |
|      | EasyMonitor                  |                                        |
|      | E BML                        | 数据管理接口                                 |
|      |                              | ✓ BML数据管理                              |
|      | ➡ 机器翻译                       |                                        |
| 用归属: | 公司 个人                        | Í .                                    |
| 用描述: | 简单描述一下线                      | 20世用人工智能服务的应用场景,如开发一款美颜相机,需要检测人脸关键     |
|      | 品,通过的社会                      | 100-7-12P3                             |
|      |                              |                                        |
|      |                              |                                        |

图 5-56 时序数据预测模型应用配置

| ô  | 全局 ~                     |                           |          |                             |            | Q | 合作伙伴 | I#        | же      | 制枪文档  | 企业资源     |
|----|--------------------------|---------------------------|----------|-----------------------------|------------|---|------|-----------|---------|-------|----------|
| 88 | ▲ 返回EasyDL总范             | 产品服务 / EasyOL结构化数据 - 应用利率 |          |                             |            |   |      |           |         |       |          |
| >  | EasyDLittRoic205         | 应用列表                      |          |                             |            |   |      |           |         |       |          |
| ¢  | 公有云部署 へ                  | + 创建应用                    |          |                             |            |   |      |           |         |       |          |
| •  | • 应用利用                   | 应用名称                      | AppID    | API Key                     | Secret Key |   | 0.0  | B12/18    |         | 動作    |          |
| φ  | • 成限管理                   | 1 #16993(50801            | 23860557 | HeDshiD2VcK85eKAq8yzycAt    | B7.        |   | 202  | 1-03-24 1 | 1:55:56 | 168 T | rit 2010 |
| 0  | <ul> <li>用量统计</li> </ul> | 5 antigtistia             | 23860630 | Bashti IBar7Vi/wilabaraEN/A |            |   | 262  |           | 164-20  | -     |          |

图 5-57 时序数据预测模型应用 AppID、API Key、Secret Key 参数

(1) 鉴权认证获取 API 访问令牌。打开 HTTP 调试工具软件 PostMan,新建一个 Request,完成如下设置。

请求方式: POST。

URL 地址: https://aip. baidubce. com/oauth/2. 0/token。

URL 参数: grant\_type=client\_credentials&client\_id=创建应用的 API Key&client\_ secret=创建应用的 Secret Key。

单击【Send】按钮,如无错误,PostMan执行 POST 请求及返回信息,如图 5-58 所示。

| Params Authorization Headers (7) Body F                                                                            | re-request Script Tests Staings                                                                            | /                                                                                  |
|----------------------------------------------------------------------------------------------------|----------------------------------------------------------------------------------------------------|------------------------------------------------------------------------------------|
| 选择POST                                                                                                    | 央/URL                                                                                                    | DESCRIPTION                                                                        |
| grant_type                                                                                                    | client_credentials                                                                                         |                                                                                    |
| ✓ client_id                                                                                                    | HwDshiD2VcK86eKAq8yzycAt                                                                                   |                                                                                    |
| Client_secret                                                                                                    | TXNVyPxAumsd6DmTnsCv2oUZ8ihX58A3                                                                           |                                                                                    |
|                                                                                                    |                                                                                                    |                                                                                    |
| Key                                                                                                    | Value                                                                                                    | Description                                                                        |
| lody Cookies Headers (10) Test Results<br>Pretty Raw Preview Visualize JSON *                                      | 5                                                                                                    | C Status: 200 OK Time: 1111 ms Size: 1.64 KB Sav                                   |
| 1<br>*refresh_token*: "25.550412a5fcc1cd915e8134 *expires_in*: 2592000, *ession_key*: "9#zdkqPiCnEpIry/BTeglvwstpj | 9625ca6abl.315360000.1931948135.282335-23860557",<br>Q2f7Q1t+8T+PHoEvEOFg5dMCkQ05/Ad_ex050H51Gv9/gX3Hzsw0F | 提取access_token值<br><a href="mailto:sscanrvsHakagisques">sscanrvsHakagisques"</a> , |

图 5-58 PostMan 测试 API 访问令牌的获取

在服务器返回的 JSON 字符串中,提取"access\_token"键对应的取值,完成云端部署时 序数据预测模型 API 访问令牌的获取。

(2)使用令牌访问 API 进行时序数据预测。查看时序数据预测模型 API 调用文档,需要确认以下几个参数。

HTTP请求方法: POST。

URL: https://aip. baidubce. com/rpc/2. 0/ai\_custom/v1/table\_infer/spsspredict(公 有云部署模型的访问接口地址)。

URL 参数: 模型 API 接口地址需附加参数"access\_token"(上一步中通过 API Key 和 Secret Key 获取)。

头部参数:设置 Content-Type 参数取值为 application/json。

Body 参数:请求正文, JSON 格式,包含提交云端部署模型进行预测的时间序列。时序数据预测模型 API 请求的 Body 参数如表 5-3 所示。

表 5-3 时序数据预测模型 API 请求的 Body 参数

| 参数          | 是否必选 | 类型      | 说 明                                  |
|-------------|------|---------|--------------------------------------|
| include_req | 否    | boolean | 返回结果是否包含特征数据: false,不包含; true,包含     |
| data        | 是    | array   | 待预测数据,每条待预测数据是由各个特征及其取值构成的<br>键值对的集合 |

Body 参数设置典型示例如下所示。

{

}

```
"data":{
    "datetime":
    ["2015 - 09 - 0915:33:00","2015 - 09 - 0915:38:00","2015 - 09 - 0915:43:00"],
    "sales_quantity":
    ["10","15","20"]
}
```

返回参数:时序数据预测模型 API 访问返回参数亦为 JSON 字符串,如表 5-4 所示。

| 字 段        | 是否必选 | 类型            | 说明               |
|------------|------|---------------|------------------|
| log_id     | 是    | number        | 唯一的 logid,用于问题定位 |
| error_code | 否    | number        | 错误码,当请求错误时返回     |
| error_msg  | 否    | string        | 错误描述信息,当请求错误时返回  |
| results    | 否    | array(object) | 预测结果数组           |

表 5-4 时序数据预测模型 API 返回参数

(3) PostMan 测试。根据上述时序数据预测模型 API 访问参数设置要求,打开 HTTP 调试助手 PostMan,设置 HTTP 请求方式为 POST,填写时序数据预测模型 API 访问接口 地址(URL): https://aip. baidubce.com/rpc/2. 0/ai\_custom/v1/table\_infer/spsspredict。

设置 URL 参数为 access\_token = \*\*\*\*\* [先前获取访问令牌],并在 PostMan 【Headers】参数中补充键值对 Content-Type:application/json,设置 POST 请求头部参数如 图 5-59 所示。

| PO   | POST     https://aip.baidubce.com/rpc/2.0/ai_custom/v1/time_series/xiaoshou?access_token=24.5325ad4134a6fa     Send     Sa       Params     uthorization     Headers (1)     Body     Pre-request Script     Tests     Cookies     Code     Come       KEY     VALUE     DESCRIPTION     ***     Bulk Edit     Pre-       Image: Content-Type     application/json     Image: Content-Type     Image: Content-Type< | Save •                   | •           |      |           |           |   |  |
|------|----------------------------------------------------------------------------------------------------|--------------------------|-------------|------|-----------|-----------|---|--|
| Para | ms • uthorization Headers (1) Body                                                                                                    | Pre-request Script Tests | 0           | Cook | cies Code | Comments  | C |  |
|      | KEY                                                                                                    | VALUE                    | DESCRIPTION |      | Bulk Edit | Presets • | r |  |
|      | Content-Type                                                                                                    | application/json         |             |      |           |           |   |  |
|      | Key                                                                                                    | Value                    | Description |      |           |           |   |  |

图 5-59 设置 POST 请求头部参数

单击【Body】选项,选择 Body 参数类型为【raw】【JSON】,设置 POST 请求 Body 参数格 式如图 5-60 所示。

| POST   | ٣    | https://aip.baidubce.com/rpc/2.0/ai_custom/v1/time_series/xiaoshou?access_token=24.5325ad4134a6fa | Send 🔻     |      |
|--------|------|---------------------------------------------------------------------------------------------------|------------|------|
| Params | Auth | orization Headers (1) Body • Re-request Script Texts                                              | Cookies Co | de C |
| none   | form | n-data 🔍 x-www-form-urlencoded 💽 raw                                                              |            |      |

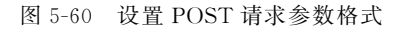

按照 API 访问文档中 Body 参数设置要求,填写如下 JSON 格式请求参数。

{ "data": { "col\_0": [ "2021 - 02 - 02 15:00", "2021 - 02 - 02 15:01", "2021 - 02 - 02 15:02", "2021 - 02 - 02 15:03", "2021 - 02 - 02 15:04", "2021 - 02 - 02 15:05","2021 - 02 - 02 15:06", "2021 - 02 - 02 15:07". "2021 - 02 - 02 15:08", "2021 - 02 - 02 15:09" "2021 - 02 - 02 15:10", "2021 - 02 - 02 15:11", "2021 - 02 - 02 15:12", "2021 - 02 - 02 15:13", "2021 - 02 - 02 15:14" "2021 - 02 - 02 15:15", "2021 - 02 - 02 15:16", "2021 - 02 - 02 15:17", "2021 - 02 - 02 15:18","2021 - 02 - 02 15:19", "2021 - 02 - 02 15:20" ], "col 1":[ "0.0", "8.41471", "9.092974", "1.4112", "-7.568025", "-9.589243", "-2.794155", "6.569866", "9.893582", "4.121185", "-5.440211", "-9.999902",

"-5.365729", "4.20167", "9.906074", "6.502878", "-2.879033", "-9.613975", "-7.509872", "1.498772", "9.129453" ]}

单击【Send】按钮,向云端部署的时序数据预测模型发起服务请求,服务器返回的时序数据预测结果如图 5-61 所示。

| POST    | *    | https://ai  | p.baidubce.com | /rpc/2.0/ai_c | ustom/v1 | /time_series/n | inTimeSerialF | Vedict?access_tok | ten=24.9ad19 | 960e1f4f1512 | 062144ba695419c | c4.2592000.16191801 | 35.282335-2 | 3860557 | Send |
|---------|------|-------------|----------------|---------------|----------|----------------|---------------|-------------------|--------------|--------------|-----------------|---------------------|-------------|---------|------|
| arams • | Au   | thorization | Headers (II)   | Body •        | Pre      | -request Scrip | Tests         | Settings          |              |              |                 |                     |             |         |      |
| 0 none  | @ fo | orm-data (  | ) x-www-farm-u | intencoded    | • raw    | binary         | GraphQL       | . JSON •          |              |              |                 |                     |             |         |      |
| 36      | -    | *4.1211     | 85",           |               |          |                |               |                   |              |              |                 |                     |             |         |      |
| 37      |      | *-5,44      | 211",          |               |          |                |               |                   |              |              |                 |                     |             |         |      |
| 38      |      | *-9.999     | 982",          |               |          |                |               |                   |              |              |                 |                     |             |         |      |
| 39      |      | *-5.365     | 729",          |               |          |                |               |                   |              |              |                 |                     |             |         |      |
| 40      |      | *4.2016     | J~,            |               |          |                |               |                   |              |              |                 |                     |             |         |      |
| 41      |      | *9.9964     | 74",           |               |          |                |               |                   |              |              |                 |                     |             |         |      |
| 62      |      | *6.5028     | 78*,           |               |          |                |               |                   |              |              |                 |                     |             |         |      |
| 43      |      | *-2.875     | 033*,          |               |          |                |               |                   |              |              |                 |                     |             |         |      |
| 44      |      | 9.613       | 975-,          |               |          |                |               |                   |              |              |                 |                     |             |         |      |
| 45      |      | -7.30       | 072 ,          |               |          |                |               |                   |              |              |                 |                     |             |         |      |
| 47      |      | *0 1204     | 74 s<br>43*    |               |          |                |               |                   |              |              |                 |                     |             |         |      |
| 45      |      | 1           |                |               |          |                |               |                   |              |              |                 |                     |             |         |      |
| 40      | 2    |             |                |               |          |                |               |                   |              |              |                 |                     |             |         |      |
| 50 3    |      |             |                |               |          |                |               |                   |              |              |                 |                     |             |         |      |
| Pretty  | Raw  | Preview     | Visualize      | JSON *        | 5        |                |               |                   |              |              |                 |                     |             |         |      |
| .4      |      | "col_0": [  |                |               |          |                |               |                   |              |              |                 |                     |             |         |      |
| 5       |      | *2021-0     | 2-02 15:30:00* | S             |          |                |               |                   |              |              |                 |                     |             |         |      |
| 6       |      | *2021-0     | 2-02 15:31:00* | •             |          |                |               |                   |              |              |                 |                     |             |         |      |
| 7       |      | *2021-0     | 2-02 15:32:00  | ·,            |          |                |               |                   |              |              |                 |                     |             |         |      |
|         |      | *2021-0     | 2-02 15:33:00  |               |          |                |               |                   |              |              |                 |                     |             |         |      |
| 2       |      | *2021-0     | 2-02 15:34:00  |               |          |                |               |                   |              |              |                 |                     |             |         |      |
| 10      |      | *2021-0     | 2-02 15:35:00  |               |          |                |               |                   |              |              |                 |                     |             |         |      |
| 13      |      | -2021-0     | 2-02 15:36:00  | 1             |          |                |               |                   |              |              |                 |                     |             |         |      |
| 13      |      | *2021-0     | 2-02 15-38-00  |               |          |                |               |                   |              |              |                 |                     |             |         |      |
| 14      |      | *2021-0     | 2-02 15:39:00  | <i>.</i>      |          |                |               |                   |              |              |                 |                     |             |         |      |
| 15      |      | 1.          |                |               |          |                |               |                   |              |              |                 |                     |             |         |      |
| 16      |      | "col_1": [  |                |               |          |                |               |                   |              |              |                 |                     |             |         |      |
| 17      |      | -5.5573     | 5969543457,    |               |          |                |               |                   |              |              |                 |                     |             |         |      |
| 18      |      | -8.7383     | 54309082031,   |               |          |                |               |                   |              |              |                 |                     |             |         |      |
| 19      |      | -4.4764     | 28985595703,   |               |          |                |               |                   |              |              |                 |                     |             |         |      |
|         |      |             |                |               |          |                |               |                   |              |              |                 |                     |             |         |      |

#### 图 5-61 时序数据预测结果

对比申请数据和服务器返回数据,可见请求时序预测服务时,提交的时序数据的时间戳起 始值为 2021-02-02 15:00:00,服务器返回预测结果的时间戳起始值为 2021-02-02 15:30:00,两 者时间差与训练模型的滑动窗口值 30 一致,返回连续 10 个时间戳的预测结果,与训练模型 时设置的预测长度值 10 一致。这说明服务器返回结果从格式角度看,完全符合训练模型 设置。